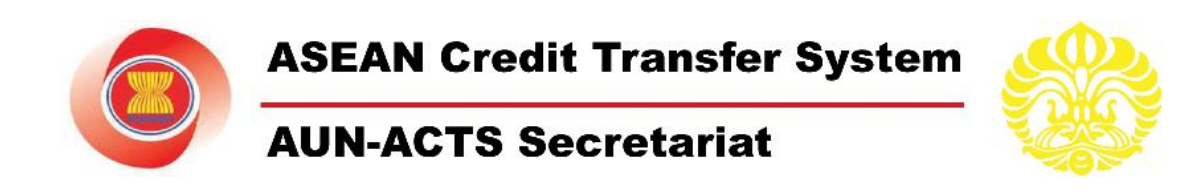

# **STUDENT MANUAL**

AUN Member Universities

📉 🧱 🚍 💷 🔛 🔛 🚝 🚞 🐹

**ASEAN University Network - ASEAN Credit Transfer System Secretariat** 

International Office, Universitas Indonesia Central Administration Building Kampus UI, Depok 16424, Indonesia Ph: (62-21) 78880139, 786 7222 ext.100520 Fax: (62-21) 7888 0139, 727 0017 Email: <u>secretariat@acts.ui.ac.id</u>

### Copyright © 2009 Information System Development and Services and International Office Universitas Indonesia

All rights reserved

There are possibilities that company and product names mentioned here are trademarks of the owners of the company and its products.

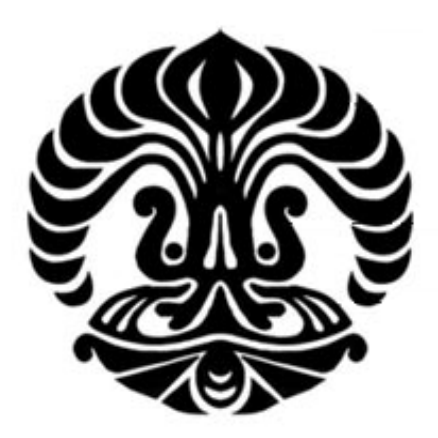

Number : REF-PSI-USM-APL.ACT.28 Version : 03

Information System Development and Services Universitas Indonesia Kampus Baru Universitas Indonesia Depok, Jawa Barat 16424 Indonesia 2009

# ABSTRACT

This document provides guideline for prospective and nominated students who wants to exchange programme through ASEAN Credit Transfer System web-based application. It contains useful information on how to apply for exchange programme in ASEAN University Network, by step by step guide to apply, and how to choose available courses under this exchange programme. It is expected that students would benefit from this guideline.

# **Table of Contents**

| ABSTRACTi                                                |
|----------------------------------------------------------|
| Table of Contentsii                                      |
| List of Figureiii                                        |
| Overview 1                                               |
| Application2                                             |
| Registration                                             |
| Processes                                                |
| Complete and Submit Application9                         |
| Required Documents17                                     |
| Upload Photograph17                                      |
| Upload TOEFL/IELTS Certificate                           |
| Upload Supporting Documents                              |
| Review Aplication                                        |
| Change Password                                          |
| Student (Nominated)                                      |
| Processes                                                |
| Review Application25                                     |
| Host University                                          |
| Courses                                                  |
| Submit Photograph                                        |
| Submit TOEFL Certificate                                 |
| Submit Supporting Document 1, Document 2, and Document 3 |
| Submit Passport                                          |
| Confirmation of Enrollment                               |
| Submit Learning Agreement                                |
| Courses Grade                                            |
| Change Password                                          |
| Closing                                                  |

# **List of Figure**

| Figure 1.  | Procedure                                                                       | . 2 |
|------------|---------------------------------------------------------------------------------|-----|
| Figure 2.  | Procedure Flowchart                                                             | . 3 |
| Figure 3.  | Academic Calendar (General)                                                     | . 4 |
| Figure 4.  | Each University Academic Calendar                                               | . 5 |
| Figure 5.  | View Courses                                                                    | . 6 |
| Figure 6.  | Select University                                                               | . 6 |
| Figure 7.  | Select Degree                                                                   | . 7 |
| Figure 8.  | View List of Courses                                                            | . 7 |
| Figure 9.  | View Course Detail                                                              | . 8 |
| Figure 10. | Apply Online                                                                    | . 6 |
| Figure 11. | Apply Online Form                                                               | . 7 |
| Figure 12. | Confirmation of Registration Page                                               | . 7 |
| Figure 13. | Confirmation Email                                                              | . 8 |
| Figure 14. | Login Page                                                                      | . 9 |
| Figure 15. | Apply Online                                                                    | 10  |
| Figure 16. | Personal Details Form                                                           | 11  |
| Figure 17. | Select Alternate Host University                                                | 12  |
| Figure 18. | Select Courses                                                                  | 13  |
| Figure 19. | Select Proposed Courses                                                         | 14  |
| Figure 20. | Proposed Courses                                                                | 15  |
| Figure 21. | Courses Edit                                                                    | 15  |
| Figure 22. | Dialog Page to Remove the Courses from the List                                 | 15  |
| Figure 23. | Course Detail                                                                   | 16  |
| Figure 24. | Photograph Upload                                                               | 17  |
| Figure 25. | Confirmation of successful photo upload and Toefl/IELTS Certificate Upload Page | 17  |
| Figure 26. | Confirmation of TOEFL Certificate Upload                                        | 18  |
| Figure 27. | Upload Supporting Documents                                                     | 19  |
| Figure 28. | Review Aplication                                                               | 20  |
| Figure 29. | Print out Application                                                           | 21  |
| Figure 30. | Change Password                                                                 | 22  |
| Figure 31. | Change Password Confirmation                                                    | 22  |
| Figure 32. | Login Page                                                                      | 23  |
| Figure 33. | Student Home Page                                                               | 24  |
| Figure 34. | Review Aplication                                                               | 25  |
| Figure 35. | Edit Data                                                                       | 26  |
| Figure 36. | Alternate Host University                                                       | 27  |
| Figure 37. | Courses                                                                         | 28  |

| Figure 38. | Edit Courses                               |
|------------|--------------------------------------------|
| Figure 39. | Photograph Upload                          |
| Figure 40. | Confirmation of Foto Upload                |
| Figure 41. | Submit TOEFL Certificate                   |
| Figure 42. | Confirmation of TOEFL Certificate Upload   |
| Figure 43. | Supporting Document Upload                 |
| Figure 44. | Confirmation of Supporting Document Upload |
| Figure 45. | Passport Upload                            |
| Figure 46. | Confirmation of Passport Upload            |
| Figure 47. | Uploaded Passport                          |
| Figure 48. | Confirmation of Enrollment                 |
| Figure 49. | Enrollment Confirmation Window             |
| Figure 50. | Confirmed Enrollment Page                  |
| Figure 51. | Learning Agreement                         |
| Figure 52. | Learning Agreement Upload                  |
| Figure 53. | Confirmation of Learning Agreement Upload  |
| Figure 54. | Uploaded Learning Agreement                |
| Figure 55. | Courses Grade                              |
| Figure 56. | Courses Grade Detail                       |

# Overview

ASEAN Credit Transfer Application System (ACTS) is a web-based application that facilitate credit transfer to the student exchange program among participating universities in ASEAN University Network.

AUN-ACTS Secretariat is administered by International Office, Universitas Indonesia in close collaboration with AUN Secretariat and Steering Committee from 26 member universities. The secretariat is chaired by Head of International Office, Universitas Indonesia (ex officio), and 2 officers.

Users of this web-based application are categorized as follow:

- Student
- University Administrators (Host University/Home University)
- ACTS Secretariat

### ACTS for Student

This manual specifically gives instruction for students to register online, select the preferred university and choose courses to be taken for credit transfer.

### **ACTS Benefits for Student**

The function above has a direct benefit to users:

- Facilitating student to get the scheduled information, the university and the courses available for credit transfer.
- Facilitating student to the registration and collection of files needed.

# Application

To register in this exchange programme, you must do online registration, the steps taken are as follows:

1. You must understand the procedure to join ASEAN Credit Transfer, by choosing **Aplication** → **Procedure**, and the page will appear as shown in Figure 1 below.

|                                                        | ASEAN<br>University<br>Network AUN - AC                                                                                                    | redit Transfer S<br>TS Secretariat                                                                                                    | System                                                                                                    | A                                                                                                    | UN Member I                                                                                                    | Universities                                                                                                    |
|--------------------------------------------------------|----------------------------------------------------------------------------------------------------|----------------------------------------------------------------------------------------------------|----------------------------------------------------------------------------------------------------|----------------------------------------------------------------------------------------------------|----------------------------------------------------------------------------------------------------|----------------------------------------------------------------------------------------------------|
| Main Page About                                        | AUN-ACTS Application                                                                                                    | Courses                                                                                                    | Scholarships                                                                                                    | News                                                                                                    | Contact Us                                                                                                    | Manual                                                                                                    |
| PROCEDURE                                              | Procedure                                                                                                    |                                                                                                    |                                                                                                    |                                                                                                    |                                                                                                    |                                                                                                    |
| Procedure Flowchart<br>Academic Calendar<br>Apply Now! | If you are interesplease be sure the please be sure the please be sure the source of the second point of the second point of t | ted to join the AUN<br>at you read the follow<br>demic calendar of host u<br>. After matching the acar-<br>o discuss your decision o<br>to make sure that credit o<br>ready to apply for the prog-<br>resonal information such<br>address since any import<br>to the system. When you<br>d user, you need to comp<br>will be asked to upload y<br>S) and other necessary d<br>lication is completed, do<br>d then, send the printed 2<br>along with the supporting<br>process, if you are selec<br>will nominate you in the <i>A</i><br>lication and propo<br>cation email will be sent<br>to those (you have to ch<br>tance letter and any infor<br>e got the acceptance lette<br>body in charge of studen<br>for the exchange period, the l<br>lee and the examination<br>ke<br>e exchange period, the l<br>lee. The grade will be input<br>ty (Home University) wou<br>cretariat will issue certificate<br>and the transferred to<br>certificate and the transferred to<br>certificate and the transferred to<br>certificate and the transferred to<br>certificate and the transferred to<br>certificate and the transferred to<br>certificate and the transferred to<br>certificate and the transferred to<br>certificate and the transferred to<br>certificate and the transferred to<br>certificate and the transferred to<br>certificate and the transferred to | I Student Exchang<br>wing procedure:<br>niversities of your prefe<br>demic calendar, you c<br>if preferred host univers<br>if courses you have sel<br>gramme, please regists<br>tant information regard<br>register, you are able t<br>your photo, scanned ar<br>locuments to supporty<br>on to forget to subprit it<br>application form to the<br>g documents to supporty<br>in to forget to submit it<br>application form to the<br>g documents to be revie<br>zed for the programme,<br>ACTS system and notifi<br>be reviewed by the Hois<br>sed courses through it<br>to you and your Home<br>re, you have to make (<br>noose only one Host Un-<br>mation related to the ey-<br>ir from the chosen Hoss<br>it exchange matters whi<br>mme. Please note the<br>greement from the sys<br>id be sent to the IRO of<br>ime University is done,<br>xchange period which i<br>ns required by the Hos'<br>Host University will eve<br>it in the system by the H<br>id be able to check it fir<br>cate of completion and<br>transcript will be sent i<br>to your academic accou- | ge Programme<br>erence, and then m<br>sould go to courses<br>sities and selected<br>ected could be trans-<br>er yourself to AUN-<br>try and email addre<br>ling your application<br>to make your own pa-<br>ation and submit th<br>cademic history, sc<br>our application<br>to the system and<br>international Relati-<br>awed<br>the authorized bod<br>cation email will be<br>st University. Please<br>confirmation throug<br>iversity. When you<br>to have system (course)<br>University, you co<br>to would give you a<br>at if the Host University<br>you could go to the<br>has been decided<br>to University, so that<br>aluate your learning<br>lost University, so that<br>aluate your learning<br>transcript of recorri<br>to your Home University<br>int | under AUN-AC<br>iatch with the acade<br>s database to chec<br>courses with the au<br>sferred<br>ACTS system. You<br>ss. Please be sure<br>n will be sent to the<br>assword to be used<br>e application to the<br>canned English cert<br>print the complete<br>sons Office or any au<br>dy or International Re<br>a sent to you and the<br>s approval might be<br>note that you might<br>h the system which<br>have confirmed. Ho<br>re<br>uld contact IRO of y<br>ny assistance in my<br>ersity has approve<br>mit it to the IRO of H<br>a Host University am<br>by the Host University am<br>by the Host University<br>you could earn the<br>g outcome and equi-<br>both you and univers<br>d based on the dat<br>ersity and the credits<br>ansfer credit proces | CTS scheme,<br>emic calendar of<br>ck any available<br>athorized body in<br>will be asked to<br>that you provide<br>e email address<br>for login<br>system. Please<br>application from<br>thorized body in<br>elations Office of<br>a approved Host<br>elations Office of<br>a approved Host<br>elations Office of<br>a approved Host<br>Host University<br>of the a coepted by<br>Host University or<br>aking necessary<br>d your courses<br>for login<br>currently. Please note<br>credits from the<br>ate the outcome<br>ity administrator<br>a that has been<br>s earning during<br>s Is completed |

Figure 1. Procedure

**Note:** read and follow all procedures correctly. Flowchart procedure can be viewed by following selecting the menu **Aplication**  $\rightarrow$  **Procedure Flowchart** as shown in Figure 2.

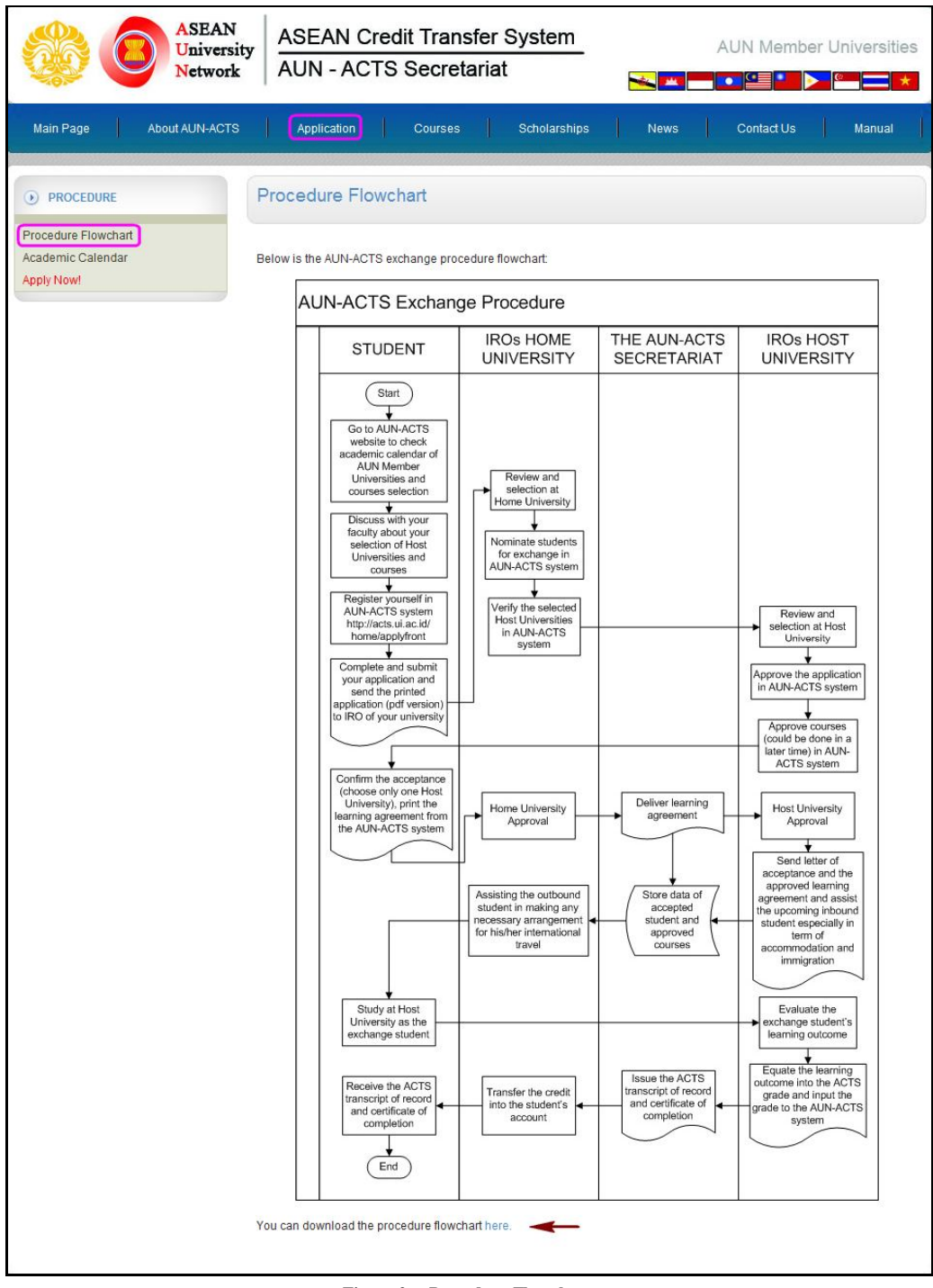

Figure 2. Procedure Flowchart

Flowchart also be downloaded by clicking the flowchart as shown in Figure above.

2. Students can view the academic calendar all university incorporated in the ASEAN Credit Transfer, by choosing Aplication menu  $\rightarrow$  Academic Calendar and will appear as shown in Figure 3.

| Networ                                                 | sity<br>rk ASEA                                                                                                    | AN C                                                                                                    | redit T<br>TS Se                                                                                                    | ran                         | sfer      | r Sy<br>at     | /ste           | m        |                | 6          | atin .         |                | AU                                                                                                    | IN M                                                                                                    | lemk                            | oer        | Univ       | /ersi      | ities                          |
|--------------------------------------------------------|----------------------------------------------------------------------------------------------------|----------------------------------------------------------------------------------------------------|----------------------------------------------------------------------------------------------------|-----------------------------|-----------|----------------|----------------|----------|----------------|------------|----------------|----------------|----------------------------------------------------------------------------------------------------|----------------------------------------------------------------------------------------------------|---------------------------------|------------|------------|------------|--------------------------------|
| Main Page About AUN-ACT                                | rs Applic                                                                                                    | ation                                                                                                    | Cou                                                                                                    | irses                       | l         | s              | ichola         | arship   | os             | l          | Ne             | ws             | 1                                                                                                    | Contac                                                                                                    | ct Us                           | 1          | N          | lanua      | a                              |
| PROCEDURE                                              | ACADEM                                                                                                    | NIC C                                                                                                    | ALENC                                                                                                    | AR                          |           |                |                |          |                |            |                |                |                                                                                                    |                                                                                                    |                                 |            |            |            |                                |
| Procedure Flowchart<br>Academic Calendar<br>Apply Now! | Below is the i                                                                                                    | Ilustratio                                                                                                    | n of overall                                                                                                    | acad                        | mic s     | emes           | iter of        | all Al   | UN m           | embe       | ers            |                |                                                                                                    |                                                                                                    |                                 |            |            |            |                                |
|                                                        | AUN Academ                                                                                                    | nic Calenda                                                                                                    | r                                                                                                    |                             |           |                |                |          |                |            |                |                |                                                                                                    |                                                                                                    |                                 |            |            | 0          | ISEAN<br>Lainersity<br>Network |
|                                                        | Country<br>BRUNEI                                                                                                    | University                                                                                                    | IAN ~ APR M                                                                                                    | IUL YA                      | JUL       | AUG            | SEP            | OCT      | NOV            | DEC        | 1011<br>• 7nd  | FEB            | MAR APR                                                                                                    | MAY                                                                                                    | JUN                             | SR.        | AUG        | 557 Q      | XT-NOV                         |
|                                                        | CAMBODIA                                                                                                    | RUPP                                                                                                    |                                                                                                    | -1 2-                       | E-set     | 2-54           | truk.          | • 1st    |                |            | -              | • 2nd          |                                                                                                    |                                                                                                    |                                 |            |            | 1          |                                |
|                                                        |                                                                                                    | UGM                                                                                                    | 1                                                                                                    | ni 21                       | i Sroek   | Stak<br>Stak   | • 1st          | • 1st    |                |            |                | • 2nd<br>• 2nd |                                                                                                    |                                                                                                    |                                 |            |            | 245        |                                |
|                                                        | INDONESIA                                                                                                    | ITS                                                                                                    |                                                                                                    | n2 54                       | n Srak    | Stak<br>Stak   | • 1st<br>• 1st |          |                |            |                | • 2nd<br>• 2nd |                                                                                                    |                                                                                                    |                                 |            |            | 14         |                                |
|                                                        | LAO PDR                                                                                                    | NUOL                                                                                                    | -                                                                                                    | ng Be                       | i trak    | trail<br>trail | • 1st          | • 1st    |                |            | •              | • 2nd<br>2nd   |                                                                                                    |                                                                                                    |                                 |            |            | ht         |                                |
|                                                        | MALAYEIA                                                                                                    | UM<br>USM                                                                                                    | -                                                                                                    | nă 21<br>nă 21              | t trak    | Stail<br>Stail | • 1st<br>• 1st |          |                |            |                | • 2nd<br>• 2nd |                                                                                                    |                                                                                                    |                                 |            |            | tat<br>tat |                                |
|                                                        | in contrain                                                                                                    | UKM<br>UPM                                                                                                    |                                                                                                    | •2 2•                       | t trak    | trail<br>trail | * 1st<br>* 1st |          |                |            |                | • 2nd<br>• 2nd |                                                                                                    |                                                                                                    |                                 |            |            | tot<br>tot |                                |
|                                                        | MYANMAR                                                                                                    | UY<br>IEY                                                                                                    |                                                                                                    | ai se<br>ai se              | • 1st     |                |                |          |                |            | • 2nd<br>• 2nd |                |                                                                                                    |                                                                                                    |                                 | 1st<br>1st | 295<br>295 | 145<br>140 |                                |
|                                                        |                                                                                                    | DLSU                                                                                                    | :                                                                                                    | • 1                         |           |                |                | 2nd      |                |            | • 3rd          |                |                                                                                                    | 9,01<br>5125                                                                                                    | 14                              | Ist.       | 141        | 292        |                                |
|                                                        | FINIPPINES                                                                                                    | ATENEO                                                                                                    |                                                                                                    | - •1<br>•1                  |           |                | 1              |          |                | 2nd<br>2nd |                |                |                                                                                                    | LAND                                                                                                    | sad<br>Sat                      | 1at<br>1at | 141        | 141        |                                |
|                                                        | SINGAPORE                                                                                                    | NUS                                                                                                    |                                                                                                    | -2 51                       | a brait   | • 1st          |                |          |                |            | + 2nd<br>+ 2nd |                |                                                                                                    |                                                                                                    |                                 |            | Lat.       | 141        |                                |
|                                                        | -                                                                                                    | SMU<br>CU*                                                                                                    |                                                                                                    | də 34<br>mi •1              | t 34<br>t | 21             | • 1st          |          | + 2nd          |            | • 2nd          |                |                                                                                                    | • 3rd a                                                                                                    | •3rd b                          | 141        | 241        | ant lat    |                                |
|                                                        | THAILAND                                                                                                    | BUU*<br>MU*                                                                                                    | 3                                                                                                    | ui •1                       | t<br>t    |                |                |          | • 2nd<br>• 2nd |            |                |                |                                                                                                    |                                                                                                    | 345<br>345                      | 240<br>240 | 245<br>245 | 595<br>595 |                                |
|                                                        |                                                                                                    | CMU<br>VNU-HN                                                                                                    |                                                                                                    | 14 • 1<br>14 5-             | <b>E</b>  | 5 cal          | * 1st          |          | + 2nd          |            |                | + 2nd          |                                                                                                    |                                                                                                    | 345                             | lat        | 840        | 545<br>545 |                                |
|                                                        | PR CHINA                                                                                                    | VNU-HOM                                                                                                    |                                                                                                    | -d D                        | 5 5-54    | t-sel          | • 1st          |          |                |            |                | + 2nd          | + 2nd                                                                                                    |                                                                                                    | _                               |            |            | 345<br>340 |                                |
|                                                        | JAPAN                                                                                                    | -                                                                                                    |                                                                                                    | at a                        | 101       | 1-14           | 2:94           | • Znd    |                |            |                |                | • 1st                                                                                                    | R                                                                                                    |                                 |            |            |            |                                |
|                                                        |                                                                                                    |                                                                                                    |                                                                                                    |                             | cader     | nic ca         | lenda          | ar, clic | ck on t        | the n      | ame (          | ofuniv         | ersity in                                                                                                    |                                                                                                    | t beroi                         | W.         |            |            |                                |
|                                                        | To see detail                                                                                                    | s of eacl                                                                                                    | h university                                                                                                    | cale                        | dar:      | nic ca         | lenda          | ar, clic | ck on f        | the n      | ame (          | of univ        | ersity in                                                                                                    |                                                                                                    |                                 | w.         |            |            |                                |
|                                                        | To see detail<br>University                                                                                                    | s of eacl                                                                                                    | n university                                                                                                    | caler                       | dar:      | nic ca         | lenda          | ar, clic | ck on 1        | the n      | ame (          | of univ        | Cour                                                                                                    | ntry                                                                                                    |                                 | w.         |            |            |                                |
|                                                        | To see detail<br>University<br>University Br                                                                                                    | s of eacl                                                                                                    | h university<br>russalam                                                                                                    | caler                       | dar:      | nic ca         | lenda          | ar, clic | ck on 1        | the n      | ame (          | of univ        | Cour<br>Brun                                                                                                    | ntry<br>iei Dar                                                                                                    | russal                          | w.<br>lam  |            |            |                                |
|                                                        | To see detail<br>University<br>University Br<br>Royal Univer                                                                                                    | s of eacl<br>runei Dai<br>rsity of La                                                                                                    | h university<br>russalam<br>aw and Eco                                                                                                    | caler                       | dar:      | nic ca         | lenda          | ar, clic | ck on 1        | the n      | ame            | of univ        | Cour<br>Brun<br>Cam                                                                                                    | ntry<br>lei Dar<br>lbodia                                                                                                    | russal                          | w.<br>lam  |            |            |                                |
|                                                        | To see detail<br>University<br>University Br<br>Royal Univer<br>Royal Univer                                                                                                    | s of eacl<br>runei Dar<br>rsity of La<br>rsity of Pl                                                                                                    | n university<br>russalam<br>aw and Eco<br>hnom Penh                                                                                                    | caler                       | dar:      | nic ca         | lenda          | ar, clic | ck on 1        | the n      | ame            | of univ        | Cour<br>Brun<br>Cam<br>Dan                                                                                                    | ntry<br>lei Dar<br>lbodia<br>lbodia                                                                                                    | russal                          | lam        |            |            |                                |
|                                                        | To see detail<br>University<br>University Br<br>Royal Univer<br>Institut Tekn                                                                                                    | s of eacl<br>runei Dai<br>rsity of La<br>rsity of Pi<br>ologi Bai                                                                                                    | n university<br>russalam<br>aw and Eco<br>hnom Penh<br>ndung<br>a                                                                                                    | caler                       | dar:      | nic ca         | lenda          | ar, clic | ck on f        | the na     | ame            | of univ        | Cour<br>Brun<br>Cam<br>Cam<br>Indo                                                                                                    | ntry<br>lei Dar<br>Ibodia<br>Ibodia<br>nesia                                                                                                    | russal                          | lam        |            |            |                                |
|                                                        | To see detail<br>University<br>University Br<br>Royal Univer<br>Institut Tekn<br>Universitas                                                                                                    | s of eacl<br>runei Dar<br>rsity of La<br>rsity of Pl<br>ologi Bar<br>Airlangga<br>Gadiah I                                                                                                    | h university<br>russalam<br>aw and Eco<br>hnom Penh<br>ndung<br>a<br>lada                                                                                                    | caler                       | dar:      | nic ca         | lenda          | ar, clic | ck on 1        | the na     | ame (          | of univ        | Cour<br>Brun<br>Cam<br>Indo<br>Indo                                                                                                    | ntry<br>lei Dar<br>lbodia<br>lbodia<br>nesia<br>nesia                                                                                                    | russal                          | lam        |            |            |                                |
| ple —                                                  | To see detail<br>University B<br>Royal Unive<br>Royal Unive<br>Institut Tekn<br>Universitas<br>Universitas                                                                                                    | runei Dai<br>rsity of La<br>rsity of Pi<br>ologi Bai<br>Airlangga<br>Gadjah Ii                                                                                                    | n university<br>russalam<br>aw and Eco<br>hnom Penh<br>ndung<br>a<br>Iada<br>a                                                                                                    | caler                       | dar:      | nic ca         | lenda          | ar, clic | ck on 1        | the na     | ame (          | of univ        | Cour<br>Brun<br>Cam<br>Indo<br>Indo                                                                                                    | ntry<br>lei Dar<br>Ibodia<br>nesia<br>nesia<br>nesia<br>nesia                                                                                                    | russal                          | lam        |            |            |                                |
| nple ——— <b>—</b>                                      | To see detail<br>University B<br>Royal Unive<br>Royal Unive<br>Institut Tekn<br>Universitas<br>Universitas<br>Universitas                                                                                                    | runei Dai<br>rsity of La<br>rsity of Pl<br>ologi Bai<br>Airlangga<br>Gadjah I<br>Indonesi<br>iversity o                                                                                                    | h university<br>russalam<br>aw and Eco<br>hnom Penh<br>ndung<br>a<br>lada<br>a<br>fLaos                                                                                                    | caler                       | dar:      | nic ca         | lenda          | ar, clic | ck on t        | the n      | ame (          | of univ        | Cour<br>Brun<br>Cam<br>Indo<br>Indo<br>Indo                                                                                                    | ntry<br>ei Dar<br>Ibodia<br>Ibodia<br>nesia<br>nesia<br>nesia<br>PDR                                                                                                    | russal                          | lam        |            |            |                                |
| ample ———                                              | To see detail<br>University B<br>Royal Unive<br>Royal Unive<br>Institut Tekn<br>Universitas<br>Universitas<br>National Uni<br>Universita K                                                                                                    | runei Dai<br>rsity of La<br>rsity of Pl<br>ologi Bai<br>Airlangga<br>Gadjah II<br>Indonesi<br>iversity o<br>abangsa                                                                                                    | n university<br>russalam<br>aw and Eco<br>hnom Penh<br>ndung<br>a<br>lada<br>a<br>f Laos<br>an Malaysia                                                                                                    | nomie                       | dar:      | nic ca         | lenda          | ar, clic | ck on t        | the n      | ame (          | of univ        | Cour<br>Brun<br>Cam<br>Indo<br>Indo<br>Indo<br>Lao<br>Mala                                                                                                    | ntry<br>lei Dar<br>lbodia<br>nesia<br>nesia<br>nesia<br>PDR<br>lysia                                                                                                    | russal                          | lam        |            |            |                                |
| ample ———                                              | To see detail<br>University B<br>Royal Univer<br>Royal Univer<br>Institut Tekn<br>Universitas<br>Universitas<br>National Uni<br>Universita Ke<br>Universita Ke                                                                                                    | s of eacl<br>runei Dai<br>rsity of La<br>rsity of Pi<br>ologi Bai<br>Airlangga<br>Gadjah Ii<br>Indonesi<br>iversity o<br>abangsa:<br>alaya                                                                                                    | n university<br>russalam<br>aw and Eco<br>hnom Penh<br>ndung<br>a<br>lada<br>a<br>f Laos<br>an Malaysia                                                                                                    | caler                       | dar:      | nic ca         | lenda          | ar, clic | ck on t        | the n      | ame (          | of univ        | Cour<br>Brun<br>Cam<br>Indo<br>Indo<br>Indo<br>Lao<br>Mala                                                                                                    | ntry<br>nei Dar<br>nbodia<br>nesia<br>nesia<br>nesia<br>nesia<br>nesia<br>ysia                                                                                                    | russal                          | lam        |            |            |                                |
| ample ——— <b>—</b>                                     | To see detail<br>University Br<br>Royal Univer<br>Royal Univer<br>Institut Tekn<br>Universits J<br>Universits<br>Universits<br>Universits<br>Universits<br>Universits<br>Universits                                                                                                    | s of eacl<br>runei Dai<br>rsity of La<br>rsity of Pl<br>ologi Bai<br>Airlanggi<br>Gadjah M<br>Indonesi<br>iversity o<br>abangsa:<br>alaya<br>utra Mala                                                                                                    | nussalam<br>aw and Eco<br>hnom Penh<br>ndung<br>a<br>lada<br>a<br>f Laos<br>an Malaysia<br>ysia                                                                                                    | nomie                       | dar:      | nic ca         | lienda         | ar, clic | ck on t        | the n      | ame (          | of univ        | ersity in<br>Cour<br>Brun<br>Cam<br>Indo<br>Indo<br>Indo<br>Indo<br>Indo<br>Mala<br>Mala<br>Mala                                                                                                    | ntry<br>nei Dar<br>hbodia<br>nesia<br>nesia<br>nesia<br>PDR<br>nysia<br>nysia                                                                                                    | russal                          | lam        |            |            |                                |
| mple ———                                               | To see detail<br>University Br<br>Royal Univer<br>Royal Univer<br>Royal Univer<br>Institut Tekn<br>Universita S<br>Universita S<br>Universita Ke<br>Universita Ke<br>Universita Re<br>Universita Re                                                                                                    | s of eacl<br>runei Dai<br>rsity of La<br>rsity of Pl<br>ologi Bai<br>Airlangga<br>Gadjah II<br>Indonesi<br>iversity o<br>abangsa:<br>alaya<br>utra Mala<br>ains Mala                                                                                                    | h university<br>russalam<br>aw and Eco<br>hnom Penh<br>ndung<br>a<br>Iada<br>a<br>Iada<br>a<br>Itaos<br>an Malaysia<br>ysia                                                                                                    | nomie                       | s         | nic ca         | lienda         | ar, clic | ck on t        | the n      | ame (          | of univ        | Course of the second second se | ntry<br>lei Dar<br>nbodia<br>nesia<br>nesia<br>nesia<br>PDR<br>ysia<br>ysia<br>ysia                                                                                                    | russal                          | lam        |            |            |                                |
| ample — 🗩                                              | To see detail<br>University B<br>Royal Univer<br>Royal Univer<br>Royal Univer<br>Institut Tekn<br>Universitas I<br>Universitas I<br>National Uni<br>Universiti K<br>Universiti K<br>Universiti K<br>Universiti R<br>Universiti R<br>Universiti R                                                                                                    | s of each<br>runei Daia<br>risity of Li<br>risity of Pi<br>lologi Bai<br>Gadjah II<br>Indonesi<br>Veversity o<br>abangsa<br>alaya<br>utra Mala<br>ains Mala<br>conomici                                                                                                    | n university<br>russalam<br>aw and Eco<br>hnom Penh<br>ndung<br>a<br>lada<br>a<br>fLaos<br>an Malaysia<br>ysia<br>ysia                                                                                                    | nomie                       | dar:      | nic ca         |                | ar, clic | ck on h        | the n      | ame (          | of univ        | Cour<br>Brun<br>Cam<br>Indo<br>Indo<br>Indo<br>Indo<br>Mala<br>Mala<br>Mala<br>Mala<br>Mala                                                                                                    | ntry<br>nei Dar<br>hbodia<br>nesia<br>nesia<br>nesia<br>PDR<br>nysia<br>nysia<br>nysia<br>nysia                                                                                                    | russal                          | lam        |            |            |                                |
| imple — 🗩                                              | To see detail<br>University B<br>Royal Univer<br>Royal Univer<br>Royal Univer<br>Institut Tekn<br>Universitas I<br>Universitas I<br>Universitas I<br>Universita K<br>Universita K<br>Universita V<br>Universita V<br>Universita V                                                                                                    | s of each<br>runei Dai<br>rsity of Li<br>rsity of Pi<br>ologi Bai<br>Airlangg:<br>cadjah I<br>indonesi<br>iversity o<br>obangsa<br>alaya<br>utra Mala<br>ains Mala<br>conomici<br>conomici<br>Yangoo                                                                                                    | n university<br>russalam<br>aw and Eco<br>hnom Penh<br>ndung<br>a<br>lada<br>a<br>f Laos<br>an Malaysia<br>ysia<br>ysia<br>is<br>n                                                                                                    | nomie                       | dar:      | nic ca         |                | ar, clic |                | the n      | ame (          | of univ        | Cour<br>Brunn<br>Cam<br>Cam<br>Indo<br>Indo<br>Indo<br>Indo<br>Indo<br>Mala<br>Mala<br>Mala<br>Mala<br>Mala<br>Mala<br>Mala                                                                                                    | ntry<br>nei Dar<br>nbodia<br>nesia<br>nesia<br>nesia<br>nesia<br>nesia<br>nesia<br>nesia<br>nusia<br>nysia<br>nysia<br>nysia<br>nmar                                                                                                    | russal                          | lam        |            |            |                                |
| imple — — <b>—</b>                                     | To see detail<br>University Eu<br>Royal Univer<br>Royal Univer<br>Institut Tekn<br>Universitas J<br>Universitas J<br>Universita Universita Ke<br>Universita Ma<br>Universita Pu<br>Universita Sa<br>Institute of E<br>University of<br>Ateneo de M                                                                                                    | s of each<br>runei Dai<br>rsity of Li<br>rsity of Pi<br>ologi Bai<br>Airlanggi<br>Gadjah Ii<br>Indonesi<br>iversity o<br>abangsa<br>alaya<br>tira Mala<br>ains Mala<br>conomic<br>conomic<br>cono<br>conomic<br>conomic<br>conomic<br>cono<br>cono<br>cono<br>cono<br>cono<br>cono<br>cono<br>co                                                                                                    | h university<br>russalam<br>aw and Eco<br>hnom Penh<br>ndung<br>a<br>lada<br>a<br>f Laos<br>an Malaysia<br>ysia<br>ysia<br>s<br>s<br>n                                                                                                    | nomie                       | dar:      | nic ca         |                | ar, clic | ck on h        | the n      | ame            |                | Court<br>Brunn<br>Cam<br>Cam<br>Indo<br>Indo<br>Indo<br>Indo<br>Indo<br>Mala<br>Mala<br>Mala<br>Mala<br>Mala<br>Mala<br>Mala<br>Mal                                                                                                    | ntry<br>ei Dar<br>bodia<br>nbodia<br>nesia<br>nesia<br>nesia<br>PDR<br>uysia<br>uysia<br>uysia<br>uysia<br>nmar<br>nmar                                                                                                    | russal<br>I                     | lam        |            |            |                                |
| ample — 🗩                                              | To see detail<br>University B<br>Royal Univer<br>Royal Univer<br>Institut Tekn<br>Universitas<br>Universitas                                                                                                    | s of each                                                                                                    | nussalam<br>aw and Eco<br>hnom Penh<br>ndung<br>a<br>lada<br>a<br>f Laos<br>an Malaysia<br>ysia<br>ysia<br>ysia<br>is<br>n                                                                                                    | nomie                       | s         | nic ca         |                | ar, clic |                | the n      | ame            |                | Courses of the second second s | ntry<br>ei Dar<br>bodia<br>nesia<br>nesia<br>nesia<br>nesia<br>PDR<br>yysia<br>yysia<br>yysia<br>yysia<br>yysia<br>yysia<br>yysia<br>yysia<br>yysia<br>yysia<br>yysia                                                                                                    | russal<br>I<br>I<br>S<br>S      | lam        |            |            |                                |
| ample ———                                              | To see detail<br>University El<br>Royal Unive<br>Royal Unive<br>Royal Unive<br>Institut Tekn<br>Universitas I<br>Universitas I<br>Universita Ke<br>Universita Ke                                                                                                    | s of each                                                                                                    | n university<br>russalam<br>aw and Eco<br>hnom Penh<br>ndung<br>a<br>lada<br>a<br>f Laos<br>an Malaysia<br>aysia<br>aysia<br>sis<br>n<br>n<br>ty<br>ppines                                                                                                    | nomie                       | s         | nic ca         |                | ar, clic | ck on h        | the n      | ame            |                | Cour<br>Brun<br>Carr<br>Carr<br>Indo<br>Indo<br>Indo<br>Indo<br>Indo<br>Indo<br>Indo<br>Indo                                                                                                    | ntry<br>nei Dar<br>nbodia<br>nesia<br>nesia<br>nesia<br>nesia<br>nesia<br>nesia<br>nesia<br>nesia<br>nusia<br>nusia<br>nysia<br>nusia<br>numar<br>ppines<br>ppines                                                                                                    | russal<br>i<br>i<br>s<br>s      | lam        |            |            |                                |
| ample ———                                              | To see detail<br>University B<br>Royal Unive<br>Royal Unive<br>Royal Unive<br>Institut Tekn<br>Universitas<br>Universitas<br>Universitas<br>Universitas<br>Universiti Ke<br>Universiti Ke<br>Universiti Ke<br>Universiti Sa<br>Institute of E<br>University of<br>Ateneo de M<br>De La Salle<br>University of<br>Nanyang Te                                                                                                    | s of each                                                                                                    | n university<br>russalam<br>aw and Eco<br>hnom Penh<br>ndung<br>a<br>lada<br>a<br>f Laos<br>an Malaysia<br>aysia<br>aysia<br>is<br>n<br>n<br>ty<br>ppines<br>cal Univers                                                                                                    | ty                          | s         | nic ca         |                | ar, clic | ck on h        | the n      | ame            |                | Court<br>Brunn<br>Cam<br>Cam<br>Indo<br>Indo<br>Indo<br>Indo<br>Indo<br>Indo<br>Indo<br>Indo                                                                                                    | ntry<br>ei Dar<br>ibodia<br>nesia<br>nesia                                                                                                    | russal<br>i<br>s<br>s<br>s<br>s | lam        |            |            |                                |
| ample — <b>— &gt;</b>                                  | To see detail<br>University Bi<br>Royal Unive<br>Royal Unive<br>Royal Unive<br>Institut Tekn<br>Universitas<br>Universitas<br>Universitas<br>Universiti Ke<br>Universiti Ke<br>Universiti Ke<br>Universiti Sa<br>Institute of E<br>University of<br>Ateneo de M<br>De La Salle<br>University of<br>National Uni                                                                                                    | s of eacl<br>runei Dai<br>rsity of Li<br>rsity of Pi<br>ologi Bai<br>Alrianggi<br>Gadjah Ii<br>Indonesi<br>alaya<br>alaya<br>alay<br>alay<br>alaya<br>alaya<br>alaya<br>alaya<br>alaya<br>alaya<br>alaya<br>alaya<br>alaya<br>alaya<br>alaya<br>alaya<br>alaya<br>alaya<br>alaya<br>alaya<br>alaya<br>alaya<br>alaya<br>alaya<br>alaya<br>alaya<br>alaya<br>alay<br>alay<br>ala<br>ala | nussalam<br>aw and Eco<br>hnom Penh<br>ndung<br>a<br>lada<br>a<br>f Laos<br>an Malaysia<br>ysia<br>aysia<br>ysia<br>ysia<br>ysia<br>ysia<br>ysi                                                                                                    | ty                          | s         | nic ca         |                | ar, clic | ck on h        |            | ame            |                | Court<br>Brunn<br>Cam<br>Indo<br>Indo<br>Indo<br>Indo<br>Indo<br>Indo<br>Indo<br>Indo                                                                                                    | ntry<br>ntry<br>elei Dar<br>nbodia<br>nesia<br>nesia<br>nesia<br>nesia<br>PDR<br>uysia<br>uysia  | russal<br>I<br>I<br>S<br>S<br>S | lam        |            |            |                                |
| mple — — <b>&gt;</b>                                   | To see detail<br>University B<br>Royal Unive<br>Royal Unive<br>Institut Tekn<br>Universitas<br>Universitas<br>Universitas<br>Universitas<br>Universita M<br>Universita M<br>Universita M<br>Universita M<br>Universita M<br>Universita M<br>Universita M<br>Universita M<br>Universita M<br>Universita M<br>Universita M<br>De La Salle<br>University of<br>Ateneo de M<br>De La Salle<br>University of<br>Nanyang Te<br>National Uni                                                                                                    | s of each                                                                                                    | nussalam<br>aw and Eco<br>hnom Penh<br>ndung<br>a<br>lada<br>a<br>r Laos<br>an Malaysia<br>ysia<br>aysia<br>ysia<br>ysia<br>s<br>s<br>n<br>ty<br>ppines<br>cal Univers<br>f Singapore<br>sent Univers                                                                                                    | caler<br>nomic              | s         | nic ca         |                | ar, clic |                |            | ame            |                | Course of the second second se | ntry<br>nei Dar<br>nbodia<br>nesia<br>nesi | russal<br>I<br>I<br>S<br>S      | lam        |            |            |                                |
| nple — — <b>&gt;</b>                                   | To see detail<br>University B<br>Royal Unive<br>Royal Unive<br>Royal Unive<br>Institut Tekn<br>Universitas<br>Universitas<br>Universitas<br>Universita M<br>Universita M<br>Universita M<br>Universita M<br>Universita M<br>Universita M<br>Universita M<br>Universita M<br>Universita M<br>Universita M<br>Universita M<br>Universita M<br>De La Salle<br>University of<br>National Uni<br>Singapore M                                                                                                    | s of each                                                                                                    | nussalam<br>aw and Eco<br>hnom Penh<br>ndung<br>a<br>tada<br>a<br>fLaos<br>an Malaysia<br>aysia<br>aysia<br>s<br>s<br>n<br>ty<br>ppines<br>cal Univers<br>f Singapore<br>ient Univers                                                                                                    | caler<br>nomia<br>ty<br>ity | s         | nic ca         |                |          | ck on 1        | the name   | ame            |                | Course of the second second se | ntry<br>nei Dar<br>nbodia<br>nesia<br>nesi | russal<br>s<br>s<br>s           | lam        |            |            |                                |
| ıple — — <b>&gt;</b>                                   | To see detail                                                                                                    | s of each<br>runel Daia<br>rsity of Li<br>lologi Baia<br>Gadjah Ii<br>Indonesi<br>Jagada<br>Jaya<br>Jaya<br>Jaya<br>Jaya<br>Jaya<br>Jaya<br>Jaya<br>J                                                                                                    | n university<br>nussalam<br>aw and Eco<br>hndung<br>a<br>fada<br>a<br>fada<br>a<br>fa<br>fada<br>a<br>fa<br>fada<br>a<br>fa<br>fa<br>fada<br>a<br>fa<br>fa<br>fa<br>fa<br>fa<br>fa<br>fa<br>fa<br>fa<br>fa<br>fa<br>fa | caler<br>nomie              | dar:      | nic ca         |                |          | ck on 1        | the name   | ame            |                | Court<br>Brun<br>Carr<br>Indo<br>Indo<br>Indo<br>Indo<br>Indo<br>Indo<br>Indo<br>Indo                                                                                                    | ntry<br>lei Dari<br>hbodia<br>nesia<br>nes | russal<br>s<br>s<br>s           | lam        |            |            |                                |
| ıple ——— <b>&gt;</b>                                   | To see detail<br>University El<br>Royal Unive<br>Royal Unive<br>Royal Unive<br>Institut Tekn<br>Universitas<br>Universitas<br>Universitas<br>Universitas<br>Universita M<br>Universita M<br>Universita M<br>Universita M<br>Universita S<br>Institute of E<br>University of<br>Ateneo de M<br>De La Salle<br>University of<br>Nanyang Te<br>Nanyang Te<br>Nanyang Te<br>National Uni<br>Singapore M<br>Burapha Uni                                                                                                    | s of each<br>runel Dai<br>rsity of Li<br>rsity of Pi<br>ologi Bai<br>Airtanggi<br>Gadjah Ii<br>Indonesi<br>Viversity o<br>abangsa-<br>alaya<br>tira Mala<br>ains Mala<br>ains Mala<br>Ains Mala<br>Ains M                                                                                                    | n university<br>nussalam<br>aw and Eco<br>hnom Penh<br>ndung<br>a<br>fada<br>a<br>fada<br>a<br>fLaos<br>fLaos<br>an Malaysia<br>vysia<br>sis<br>n<br>vy<br>ppines<br>cal Univers<br>f Singapore<br>event University                                                                                                    | ty<br>ity                   | s         | nic ca         |                |          | ck on 1        |            | ame            |                | Court<br>Brun<br>Carr<br>Carr<br>Indo<br>Indo<br>Indo<br>Indo<br>Indo<br>Indo<br>Indo<br>Indo                                                                                                    | ntry<br>lei Dar<br>ibodia<br>nesia<br>nesi<br>nesia<br>nesia<br>nesia<br>nesia<br>nesi<br>nesia<br>nesia  | russal<br>i<br>s<br>s           | lam        |            |            |                                |
| nple ——— <b>—</b>                                      | To see detail<br>University El<br>Royal Unive<br>Royal Unive<br>Royal Unive<br>Institut Tekn<br>Universitas<br>Universitas<br>Universitas<br>Universita V<br>Universita M<br>Universita M<br>Universita M<br>Universita M<br>Universita M<br>Universita S<br>Institute of E<br>University of<br>Ateneo de M<br>De La Salle<br>University of<br>National Uni<br>Singapore M<br>Burapha Uni<br>Chiang Mai<br>Chulalongka                                                                                                    | s of each<br>runel Dai<br>rsity of Li<br>rsity of Pi<br>ologi Bai<br>Airtanggi<br>Gadjah Ii<br>Indonesi<br>Versity o<br>abangsa<br>alaya<br>tira Mala<br>alaya<br>atra Mala<br>alaya<br>atra Mala<br>anins Mala<br>conomic<br>conomic<br>anila<br>University<br>othologi<br>versity<br>University<br>University                                                                                                    | n university<br>nussalam<br>aw and Eco<br>hnom Penh<br>ndung<br>a<br>lada<br>a<br>fLaos<br>fLaos<br>an Malaysia<br>ysia<br>aysia<br>san<br>halaysia<br>ysia<br>cal Univers<br>f Singapore<br>event University                                                                                                    | caler<br>nomia<br>ty        | s         | nic ca         |                | ar, clic | :k on 1        |            | ame            |                | Court<br>Brun<br>Carr<br>Carr<br>Indo<br>Indo<br>Indo<br>Indo<br>Indo<br>Indo<br>Indo<br>Indo                                                                                                    | ntry<br>lei Dar<br>bodia<br>nesia<br>nesia<br>nesia<br>nesia<br>ysia<br>ysia<br>ysia<br>ysia<br>ysia<br>ysia<br>ysia<br>y                                                                                                    | russal<br>i<br>s<br>s           | lam        |            |            |                                |
| mple ——— <b>&gt;</b>                                   | To see detail<br>University El<br>Royal Unive<br>Royal Unive<br>Royal Unive<br>Institut Tekn<br>Universitas<br>Universitas<br>Universitas<br>Universitas<br>Universita M<br>Universita M<br>Universita M<br>Universita M<br>Universita M<br>Universita M<br>Universita S<br>Institute of E<br>University of<br>Ateneo de M<br>De La Salle<br>University of<br>National Uni<br>Singapore M<br>Burapha Uni<br>Chilang Mai<br>Chulalongka                                                                                                    | s of each<br>runel Dai<br>rsity of Li<br>sity of Pi<br>ologi Bai<br>Airtanggi<br>Gadjah Ii<br>Indonesi<br>Versity o<br>abangsa<br>alaya<br>tra Mala<br>ains Mala<br>ains ains<br>ains ains<br>ains ains<br>ains ains<br>ains ains<br>ains ains<br>ains ains<br>ains ains<br>ains ains<br>ains ains<br>ains ains<br>ains ains<br>ains ains<br>ains ains<br>ains ains<br>ains ains<br>ains ains ains<br>ains ains<br>ains ains ains<br>ains ains<br>ains ains<br>ains ains<br>ains ains ains ains<br>ains ains ains<br>ains ains ains ains ains<br>ains ains ains ains ains ains ains ains                                                                                                    | n university<br>russalam<br>aw and Eco<br>hnom Penh<br>ndung<br>a<br>lada<br>a<br>fLaos<br>r<br>Laos<br>an Malaysia<br>ysia<br>an Malaysia<br>ysia<br>cal University<br>r<br>singapore<br>isent University<br>y<br>rrsity                                                                                                    | caler<br>nomie<br>ty<br>ity | s         | nic ca         |                | ar, clic | :k on 1        |            | ame            |                | Court<br>Brun<br>Carr<br>Carr<br>Indo<br>Indo<br>Indo<br>Indo<br>Indo<br>Indo<br>Indo<br>Indo                                                                                                    | ntry<br>lei Dar<br>bodia<br>nesia<br>nesia<br>nesia<br>nesia<br>pDR<br>ysia<br>ysia<br>ysia<br>ysia<br>ysia<br>ysia<br>ysia<br>ysia                                                                                                    | russal<br>s<br>s                | lam        |            |            |                                |
| example ———                                            | To see detail<br>University B<br>Royal Unive<br>Royal Unive<br>Royal Unive<br>Institut Tekn<br>Universita s<br>Universita s<br>Universita s<br>Universita s<br>Universita K<br>Universita K<br>Univer | s of each                                                                                                    | n university<br>russalam<br>aw and Eco<br>hnom Penh<br>ndung<br>a<br>fada<br>a<br>a<br>fLaos<br>an Malaysia<br>ysia<br>s<br>s<br>n<br>ty<br>ppines<br>cal Univers<br>f Singapore<br>tent Univers<br>y<br>rrsity                                                                                                    | caler<br>nomia<br>ty<br>ity | s         |                |                | ar, clic | :k on 1        |            | ame            |                | Cour<br>Car<br>Car<br>Car<br>Indo<br>Indo<br>Indo<br>Indo<br>Indo<br>Indo<br>Indo<br>Indo                                                                                                    | ntry<br>nei Dar<br>hbodia<br>nesia<br>nesi<br>nesi<br>nesi<br>nesi<br>nesi<br>nesi<br>nesi<br>nesi                                                                                                    | russal                          | lam        |            |            |                                |

Figure 3. Academic Calendar (General)

Academic Calendar also be downloaded by clicking the academic calendar as shown in Figure above

3. Students can view details of each University Calendar by click the name of the university link and will appear as shown in Figure 4 .

| Procedure Flowchart<br>Academic Calendar<br>Apply Now! | Active Term<br>Term: 2010 / 2011 - 2<br>Year : 2010 |            |            |
|--------------------------------------------------------|-----------------------------------------------------|------------|------------|
|                                                        | Event                                               | Start Date | End Date   |
|                                                        | Application                                         |            |            |
|                                                        | Announcement                                        |            |            |
|                                                        | Reconfirmation                                      |            |            |
|                                                        | Semester                                            | 07/02/2011 | 03/06/2011 |
|                                                        | Term to be Offered                                  |            |            |
|                                                        | Year: 2011                                          |            |            |
|                                                        | Event                                               | Start Date | End Date   |
|                                                        | Application                                         |            |            |
|                                                        | Announcement                                        |            |            |
|                                                        | Reconfirmation                                      |            |            |
|                                                        | Semester                                            | 03/04/2011 | 01/07/2011 |

Figure 4. Each University Academic Calendar

- 4. Students can view the list of universities, majors, courses and number of credits offered by each university, the steps to access these pages are as follow:
  - Select Courses menu → select countries in combo box Country, for example Indonesia → select universities menu in the combo box Select University, for example Universitas Inodonesia → select courses in the combo box Select Degree, for example Undergraduate. The following pages will appear as shown in Figure 5, 6, 7 and 8.

| ASEAN<br>Universit<br>Network                                                                                           | ASEAN Credit T  | ransfer System<br>cretariat                                                                       | <b>*</b> | AUN Member Universities |
|----------------------------------------------------------------------------------------------------|-----------------|---------------------------------------------------------------------------------------------------|----------|-------------------------|
| Main Page About AUN-ACTS                                                                                                | Application Cou | urses Scholarships                                                                                | News     | Contact Us Manual       |
| • COURSES                                                                                                    | View Courses    |                                                                                                   |          |                         |
| View Courses<br>View Courses by Term<br>View Courses by Programme<br>View Courses by Programme & Term<br>Search Courses | Country         | - Select Country -<br>- Select Country -<br>Brunei Darussalam<br>Cambodia<br>Indonesia<br>Lao PDR |          |                         |
| • PROGRAMMES                                                                                                    |                 | Malaysia<br>Myanmar<br>Philippines<br>Singapore                                                   |          |                         |
| View Programmes<br>Search Programmes                                                                                    |                 | Thailand<br>Vietnam                                                                               |          |                         |
|                                                                                                    |                 |                                                                                                   |          |                         |

Figure 5. View Courses

| ASEAN<br>Universit<br>Network                                                                         | ASEAN Credit T<br>AUN - ACTS Se | Transfer System     AUN Member Universities       ccretariat     Image: Constraint Image: Constraint Image: Constrain |
|----------------------------------------------------------------------------------------------------|---------------------------------|----------------------------------------------------------------------------------------------------|
| Main Page About AUN-ACTS                                                                              | Application Co                  | urses Scholarships News Contact Us Manual                                                                                                    |
| • COURSES                                                                                             | View Courses                    |                                                                                                    |
| View Courses<br>View Courses by Term<br>View Courses by Programme<br>View Courses by Programme & Term | Country<br>Select University    | Indonesia 💌                                                                                                    |
| Search Courses                                                                                        |                                 | - Select University -<br>Institut Teknologi Bandung<br>Universitas Airlangga<br>Universitas Gadjah Mada<br>Universitas Indonesia                                                                                                    |
| View Programmes<br>Search Programmes                                                                  |                                 |                                                                                                    |
|                                                                                                    |                                 |                                                                                                    |

Figure 6. Select University

| ASEAN<br>Universi<br>Network                                                                          | ty ASEAN Credit              | Transfer System<br>ecretariat | × -  | AUN Member Universities |
|----------------------------------------------------------------------------------------------------|------------------------------|-------------------------------|------|-------------------------|
| Main Page About AUN-ACTS                                                                              | Application C                | ourses Scholarships           | News | Contact Us Manual       |
| • COURSES                                                                                             | View Courses                 |                               |      |                         |
| View Courses<br>View Courses by Term<br>View Courses by Programme<br>View Courses by Programme & Term | Country<br>Select University | Indonesia 💌                   | •    |                         |
| Search Courses                                                                                        | Select Degree                | - Select Degree -             |      |                         |
| PROGRAMMES                                                                                            |                              | Undergraduate<br>Graduate     |      |                         |
| View Programmes<br>Search Programmes                                                                  |                              |                               |      |                         |

Figure 7. Select Degree

| /iew Courses<br>/iew Courses by Term                          | Country                                   | Inc            | lonesia | •                       |               |                                  |                  |  |  |  |  |
|---------------------------------------------------------------|-------------------------------------------|----------------|---------|-------------------------|---------------|----------------------------------|------------------|--|--|--|--|
| View Courses by Programme<br>View Courses by Programme & Term | Select University Universitas Indonesia 💌 |                |         |                         |               |                                  |                  |  |  |  |  |
| Search Courses                                                | Select Degree                             | Un             | dergrad | duate 💌                 |               |                                  |                  |  |  |  |  |
| PROGRAMMES                                                    | Course Title                              | Course<br>Code | Credit  | Class Name              | Class<br>Code | Programme                        | Semest<br>Offere |  |  |  |  |
| /iew Programmes                                               | Acoustics                                 | AIF2008241     | 3       | Acoustics               | 413969        | Architecture - Intl              | 0                |  |  |  |  |
| Search Programmes                                             | Akuntansi Biaya                           | ACCT22101      | 3       | Rahfiani K./Nureni<br>W | 414455        | Accounting                       | 3                |  |  |  |  |
|                                                               | Algorithm and<br>Programming              | EES320803I     | 3       | Algorithm and<br>Progra | 408042        | Electrical Engineering -<br>Intl | 2                |  |  |  |  |
|                                                               | Analisis Laporan<br>Keuangan              | ACCT21421      | 3       | Dini Marina             | 414463        | Accounting                       | 4                |  |  |  |  |
|                                                               | Analytical Chemistry                      | MMS1208011     | 2       | Analytical<br>Chemistry | 408181        | Metalurgy Engineering -<br>Intl  | 2                |  |  |  |  |
|                                                               | Antropobiology                            | BI020114       | 2       | Antropobiologi          | 373613        | Biology                          | 3                |  |  |  |  |
|                                                               | Applied Genetics                          | BI030613       | 2       | Genetika Terapan        | 385475        | Biology                          | 6                |  |  |  |  |
|                                                               | Applied Probability                       | IKI30630I      | 3       | Applied Probability     | 403017        | Computer Science                 | 4                |  |  |  |  |
|                                                               | Aquaculture                               | BIO30308       | 3       | Akuakultura             | 376506        | Biology                          | 5                |  |  |  |  |
|                                                               | Aquaculture                               | BI030308       | 3       | Akuakultura             | 396987        | Biology                          | 5                |  |  |  |  |
|                                                               | Architectural Design II                   | AIS2208011     | 10      | Arch Design II Stdio    | 408293        | Architecture - Intl              | 4                |  |  |  |  |
|                                                               | Architectural Design IV                   | AIS3208011     | 12      | Arch Design IV          | 409491        | Architecture                     | 6                |  |  |  |  |
|                                                               | Arts/Sports                               | UUI12030       | 1       | Batik D                 | 401947        | Philosophy                       | 1                |  |  |  |  |
|                                                               | Automata & Language<br>Theory             | IKI30600I      | 3       | Automata & LT           | 400599        | Computer Science                 | 5                |  |  |  |  |
|                                                               | Automation and Robotics                   | MPF420806C     | 4       | Otomasi dan<br>Robotika | 357336        | Mechanical Engineering           | 8                |  |  |  |  |
|                                                               | Basic Chemistry                           | ENG1008021     | 2       | Basic Chemistry         | 407901        | Mechanical Engineering -<br>Intl | 2                |  |  |  |  |
|                                                               | Basic Computer                            | ENG100807I     | 3       | Basic Computer          | 393669        | Civil Engineering - Intl         | 1                |  |  |  |  |
|                                                               | Basic Fluid Mechanics                     | MCS220804I     | 4       | Basic Fluid<br>Mechanic | 357230        | Mechanical Engineering -<br>Intl | 4                |  |  |  |  |
|                                                               | Basic Fluid Mechanics                     | MCS220804I     | 4       | Basic Fluid<br>Mechanic | 407902        | Mechanical Engineering -<br>Intl | 4                |  |  |  |  |
|                                                               | Basic of Fermentation                     | BI030505       | 3       | Dasar-dasar<br>Fermenta | 383066        | Biology                          | 6                |  |  |  |  |

Figure 8. View List of Courses

2. To view details of each course, click the link to the <u>Course Title</u> column, for example **Applied Probability**, then the page will appear as the following Figure 9.

| OURSES COURSES                       | Course Detail        |                                                                                                    |
|--------------------------------------|----------------------|----------------------------------------------------------------------------------------------------|
| View Courses<br>View Courses by Term | Course Title         | Applied Probability                                                                                                    |
| View Courses by Programme            | Course Code          | IKI30630I                                                                                                    |
| View Courses by Programme & Term     | Credit               | 3                                                                                                    |
| Search Courses                       | Semester Offered     | 4                                                                                                    |
|                                      | Class Name           | Applied Probability                                                                                                    |
| PROGRAMMES                           | Class Code           | 403017                                                                                                    |
| Manu Day and an and a                | Capacity             | 15                                                                                                    |
| Search Programmes                    | Number of Registrant | 6                                                                                                    |
| Gearch i Togrammes                   | Course Description   |                                                                                                    |
|                                      | Prerequisite         |                                                                                                    |
|                                      | Class Schedule       | 12/09/2011 - 13/01/2012, Tuesday, 15.00 - 15.50, 3.3111 - COMPUTER SCIENCE<br>12/09/2011 - 13/01/2012, Thursday, 08.00 - 09.40, 3.3113 - COMPUTER SCIENCE |
|                                      | Lecturer             | 121103009 - Pertami Junia Hayuningtyas                                                                                                    |
|                                      | Other Description    |                                                                                                    |

Figure 9. View Course Detail

# Registration

If you have selected a university and the courses you will take at another university, you can proced with online registration.

**Note:** you must have discussed with your faculty on the selection of study programs of proposed host universities and credit transfer.

Steps of Registration:

 Students can do the online registration by choosing menu Aplication → <u>Apply</u> <u>Now</u> link, as in Figure 5 and click <u>Continue to Registration</u> button to view Apply Online page as in Figure 10.

| ASEAN<br>Universit<br>Network            | y ASEAN Credit Transfer System<br>AUN - ACTS Secretariat                                                                                                    | AUN Member Universities                                                                                                  |
|------------------------------------------|----------------------------------------------------------------------------------------------------|----------------------------------------------------------------------------------------------------|
| Main Page About AUN-ACTS                 | Application Courses Scholarships Net                                                                                                    | ws Contact Us Manual                                                                                                    |
| • PROCEDURE                              | Apply Online                                                                                                    |                                                                                                    |
| Procedure Flowchart<br>Academic Calendar | Please Register or Login to conti                                                                                                    | nue                                                                                                    |
| Abbit took                               | New to ACTS Application Online?<br>Registered users can edit personal details, edit alernate host university, select courses, save and submit applications.                                                                                                 | Returning Users Please Login Already registered? Then login to complete and submit your application. Username: Password: |
|                                          | Why use ACTS Online Application?<br>With online application system you can:                                                                                                    | Login >                                                                                                    |
|                                          | <ul> <li>save and change your application easily and as often as you like<br/>before submitting it.</li> <li>be sure we have received your application.</li> <li>track the status of your application.</li> <li>save and print your application.</li> </ul> |                                                                                                    |
|                                          | In order to submit your application you will need to provide scanned copies<br>of qualifications.                                                                                                    |                                                                                                    |
|                                          |                                                                                                    |                                                                                                    |

#### Figure 10. Apply Online

2. Complete the **Apply Online** form and then press **REGISTER** button if you're already completed the form correctly as shown in Figure 11.

| () PROCEDURE                                           | Apply Online                     |                                                                                                    |                                   |
|--------------------------------------------------------|----------------------------------|----------------------------------------------------------------------------------------------------|-----------------------------------|
| Procedure Flowchart<br>Academic Calendar<br>Apply Now! | REGISTRATION                     |                                                                                                    |                                   |
|                                                        | Surname (as appears on passport) | Dina Mardia                                                                                            |                                   |
|                                                        | First Name                       | Dina                                                                                                   | *                                 |
|                                                        | 51                               | dina.mardia@ui.ac.id                                                                                   | ] * ] * n status is sent to you b |
|                                                        | E-mail                           | Important information regarding your enquiry and applicati<br>email. Please use a valid email address. | on status is sent to you by       |
|                                                        | Create Password                  | * At least 6 characters.                                                                               |                                   |
|                                                        | Retype password                  | *                                                                                                    |                                   |
|                                                        | Country                          | Indonesia 💌 *                                                                                          |                                   |
|                                                        | Home University                  | Universitas Indonesia 💌 *                                                                              |                                   |
|                                                        | Address                          | Universitas Indonesia, Depok Campus 16424, Indonesia                                                   |                                   |
|                                                        | Phone                            | 62-21-786 7222 ext. 100 520, 62-21-7888 0139                                                           |                                   |
|                                                        | Fax                              | 62-21-7888 0139                                                                                        |                                   |
|                                                        | Email                            | io-ui@ui.ac.id                                                                                         |                                   |
|                                                        | Note: * required field(s)        |                                                                                                    |                                   |
|                                                        |                                  | REGISTER                                                                                               |                                   |
|                                                        |                                  |                                                                                                    |                                   |

Figure 11. Apply Online Form

| ASEAN<br>Universi<br>Network                           | ASEAN Credit Transfer System<br>AUN - ACTS Secretariat              | AUN Member Universities |
|--------------------------------------------------------|---------------------------------------------------------------------|-------------------------|
| Main Page About AUN-ACTS                               | Application Courses Scholarships Apply Online                       | News Contact Us Manual  |
| Procedure Flowchart<br>Academic Calendar<br>Apply Now! | You have already registered using this email address.<br>Thank you. |                         |

Figure 12. Confirmation of Registration Page

System will sent Confirmation of Registration to your email, as show in Figure 12 and 13.

| Subject:                                                                 | AUN-ACTS Successfull Registration - Account                                                    |
|--------------------------------------------------------------------------|------------------------------------------------------------------------------------------------|
| From:                                                                    | "AUN - ACTS Secretariat" <secretariat@acts.ui.ac.id></secretariat@acts.ui.ac.id>               |
| Date:                                                                    | Tue, February 28, 2012 3:26 pm                                                                 |
| To:                                                                      | dina.mardia@ui.ac.id                                                                           |
| Priority:                                                                | Normal                                                                                         |
| Options:                                                                 | View Full Header   View Printable Version   Download this as a file' Add to Addressbook   Spam |
| Dear dina ,<br>Thank you for your registra<br>Your account has been reco | ation.<br>rded in the AUN-ACTS system. Please use the                                          |
| following username and pass                                              | sword to complete your AUN-ACTS Online Application                                             |
| - username: <u>dina.mardia@ui</u><br>- password:                         | .ac.14                                                                                         |
| Regards,                                                                 |                                                                                                |
| AUN-ACTS Secretariat                                                     |                                                                                                |
| http://acts.ui.ac.id                                                     |                                                                                                |
|                                                                          |                                                                                                |

Figure 13. Confirmation Email

# **Processes**

### **Complete and Submit Application**

Registered student can access ACTS system by log in using student's account to complete and submit application.

1. Log in by entering your username and password then press the Login button as shown in Figure 14.

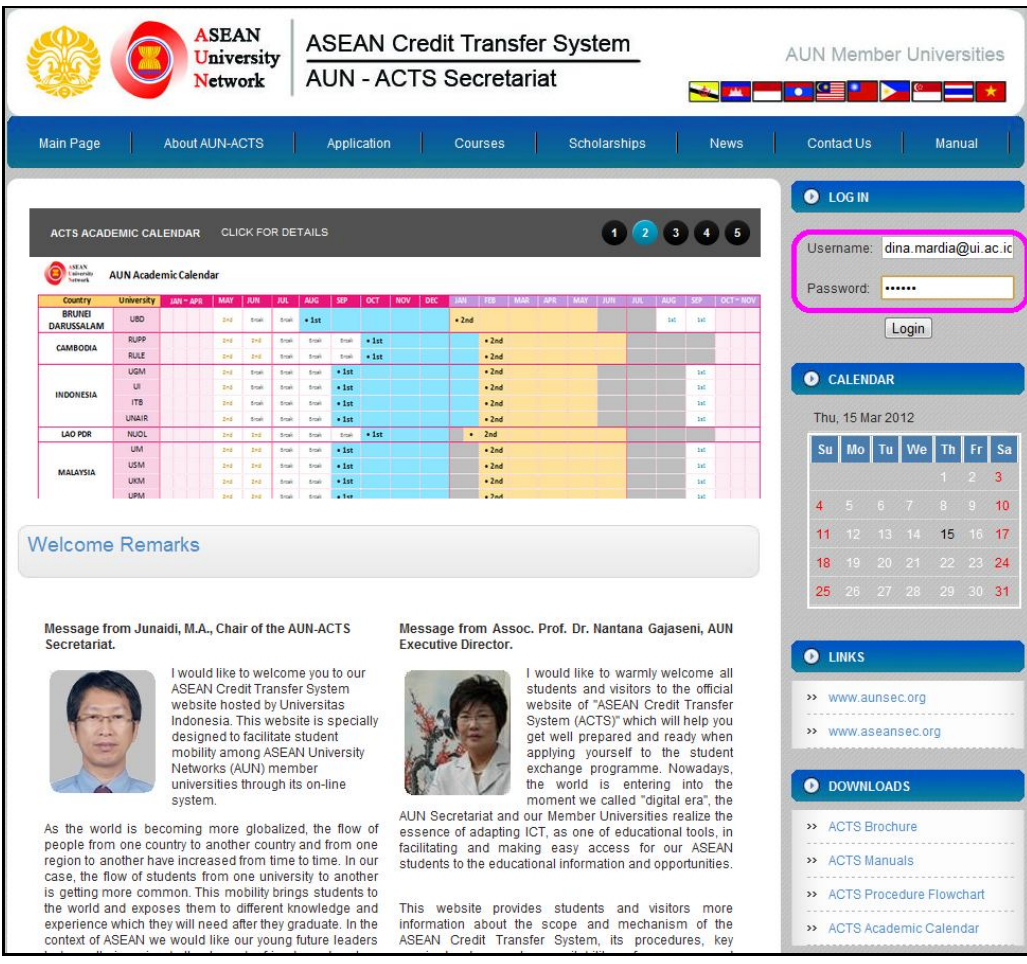

Figure 14. Login Page

2. After the successful authentication, a student (applicant) home page will appear as shown in Figure 15.

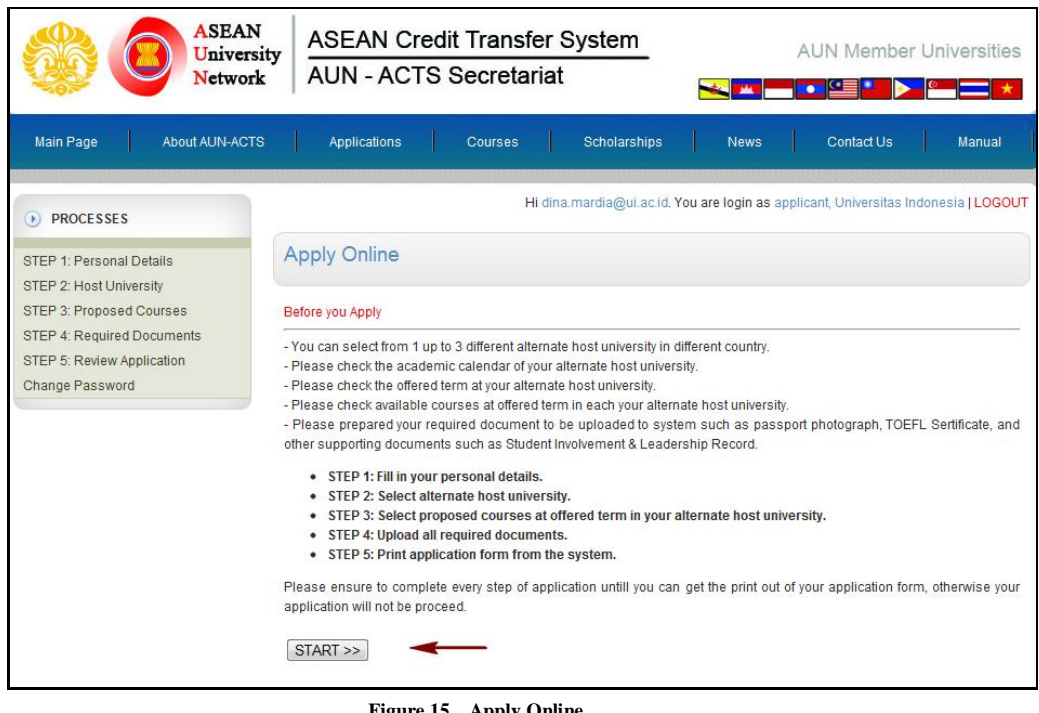

Figure 15. Apply Online

3. Press START >>> button to view step 1: Personal Details Form as shown in Figure 15. Complete the Personal Details form and press the Save & Continue button if you are already complete the form correctly as shown in Figure 16.

| Network                                        | y ASEAN                                                                                                    | Credit Tra                   | t Transfer System AUN Member Universities<br>Secretariat                     |                   |                       |                   |
|------------------------------------------------|----------------------------------------------------------------------------------------------------|------------------------------|------------------------------------------------------------------------------|-------------------|-----------------------|-------------------|
| n Page About ALIN-ACTS                         | Application                                                                                                    | - Cour                       | es Boholarshins                                                              | News              | Contect Us            | Manual            |
| About Abroacto                                 | Appression                                                                                                    | 1 000                        | ies octobarships                                                             |                   | Connactor             | 1 Martuan         |
| ROCESSES                                       |                                                                                                    |                              | HI dina.mardia@ul.ac.Id. Ye                                                  | ou are login as a | pplicant, Universitas | Indonesia   LOGO  |
| 1: Personal Details                            | APPLY ONL                                                                                                    | INE                          |                                                                              |                   |                       |                   |
| 2: Host University<br>3: Proposed Courses      |                                                                                                    |                              |                                                                              |                   |                       |                   |
| 4: Required Documents<br>5: Review Application | STEP 1: Fill in yo                                                                                                    | ur personal d                | etails                                                                       |                   |                       |                   |
| e Password                                     | -                                                                                                    |                              |                                                                              |                   |                       |                   |
|                                                | Sumame (as appe                                                                                                    | ars on passport              | ,                                                                            |                   |                       |                   |
|                                                | First Name                                                                                                    |                              | Dina                                                                         |                   |                       |                   |
|                                                | Date of Birth                                                                                                    |                              | 1990-11-11                                                                   | Eormat F          | XXXX-8464-DD1 *       |                   |
|                                                | Sex                                                                                                    |                              | Male      Female*                                                            | Format (          | (111-MM-DD)           |                   |
|                                                | Nationality                                                                                                    |                              | Indonesia                                                                    | -                 |                       |                   |
|                                                | E-mail                                                                                                    |                              | dina.mardia@ul.ac.id*                                                        |                   |                       |                   |
|                                                | Contact Address                                                                                                    |                              | Jakarta                                                                      |                   |                       | *                 |
|                                                | Phone / Mobile P                                                                                                    | hone                         | +32 81383019186                                                              | -                 |                       |                   |
|                                                | Parmanent Addres                                                                                                    | e (if different)             |                                                                              |                   |                       |                   |
|                                                | Permanent Addres                                                                                                    | s (ir different)             |                                                                              | 1                 |                       |                   |
|                                                | Fax                                                                                                    |                              |                                                                              |                   |                       |                   |
|                                                | Country                                                                                                    |                              | Indonesia                                                                    |                   |                       |                   |
|                                                | Home University                                                                                                    |                              | Universitas Indonesia                                                        | Campus 18434      | Independent           |                   |
|                                                | Phone                                                                                                    |                              | 62-21-786 7222 ext. 100 520,                                                 | 62-21-7888 013    | 9                     |                   |
|                                                | Fax                                                                                                    |                              | 62-21-7888 0139                                                              |                   |                       |                   |
|                                                | Degree                                                                                                    |                              | Undergraduate 💌 *                                                            |                   |                       |                   |
|                                                |                                                                                                    |                              | - Select Programme -                                                         |                   |                       |                   |
|                                                | Major                                                                                                    |                              | or please fill in your major bel                                             | wo                |                       |                   |
|                                                |                                                                                                    |                              |                                                                              |                   |                       |                   |
|                                                | Student Number                                                                                                    |                              | 140825006                                                                    |                   |                       |                   |
|                                                | Year in Home Ur                                                                                                    | niversity                    | 1                                                                            |                   |                       |                   |
|                                                | Current GPA                                                                                                    |                              | An official ac<br>enrollment package                                         | ademic transcri   | pt must be submitt    | ed as part or yo  |
|                                                |                                                                                                    |                              | <ul> <li>AUN Study Award</li> <li>Self Support</li> </ul>                    |                   |                       |                   |
|                                                | Exchange Scheme                                                                                                    |                              | C Others:                                                                    | cheme             |                       |                   |
|                                                | Period of Study (at                                                                                                    | Host University              | 1 Full Academic Year 💌                                                       | *                 |                       |                   |
|                                                | Passport Number                                                                                                    |                              |                                                                              |                   |                       |                   |
|                                                | Issuing Country                                                                                                    |                              |                                                                              |                   |                       |                   |
|                                                | Date of Issue                                                                                                    |                              |                                                                              |                   | Format: [YYYY-MM-     | DDI               |
|                                                | Date of Expire                                                                                                    |                              |                                                                              |                   | Format (YYYY-MM       | 00]               |
|                                                | Dietary Concern                                                                                                    |                              |                                                                              |                   |                       |                   |
|                                                | Language Compet                                                                                                    | tence                        |                                                                              |                   |                       |                   |
|                                                | TOEFL                                                                                                    |                              | Score                                                                        |                   |                       |                   |
|                                                | III TS                                                                                                    |                              | Score                                                                        |                   |                       |                   |
|                                                | Others                                                                                                    | o 100 001 0 <b>1 10</b> 0 10 | Score                                                                        | loost             |                       |                   |
|                                                | 1. Native Language                                                                                                    | •                            | Indonesia                                                                    |                   | -                     |                   |
|                                                | Writing                                                                                                    |                              | Excellent  Good  F                                                           | air 🗢 Poor*       |                       |                   |
|                                                | Reading                                                                                                    |                              | C Excellent  Good  F                                                         | air 🗢 Poor*       |                       |                   |
|                                                | Listening                                                                                                    |                              | C Excellent  Good  F                                                         | air  Poor*        |                       |                   |
|                                                | 2. English *                                                                                                    |                              |                                                                              |                   |                       |                   |
|                                                | Writing                                                                                                    |                              | C Excellent  Good  F                                                         | air O Poor*       |                       |                   |
|                                                | Speaking                                                                                                    |                              | C Excellent @ Good © F                                                       | an - Poor*        |                       |                   |
|                                                | Listening                                                                                                    |                              | 🗢 Excellent 👁 Good 🗢 F                                                       | air 💿 Poor*       |                       |                   |
|                                                | Others: (/f any)                                                                                                    |                              |                                                                              |                   |                       |                   |
|                                                | 2                                                                                                    |                              |                                                                              |                   |                       |                   |
|                                                | 3.                                                                                                    |                              |                                                                              |                   |                       |                   |
|                                                |                                                                                                    |                              |                                                                              |                   |                       |                   |
|                                                | Student Involveme                                                                                                    | ent and Leaders              | hip Record (If Applicable)                                                   |                   |                       | -                 |
|                                                | (YYYY-MM-DD)                                                                                                    | (YYYY-MM-DD)                 | Organization                                                                 | City / Province / | Country Position      | eny/Organization) |
|                                                |                                                                                                    |                              |                                                                              |                   |                       |                   |
|                                                |                                                                                                    |                              |                                                                              |                   |                       |                   |
|                                                |                                                                                                    |                              |                                                                              |                   |                       |                   |
|                                                |                                                                                                    |                              |                                                                              |                   |                       |                   |
|                                                |                                                                                                    |                              |                                                                              |                   |                       |                   |
|                                                |                                                                                                    |                              |                                                                              |                   |                       |                   |
|                                                |                                                                                                    |                              |                                                                              |                   |                       |                   |
|                                                |                                                                                                    |                              |                                                                              |                   |                       |                   |
|                                                |                                                                                                    |                              |                                                                              |                   |                       |                   |
|                                                | Emorar                                                                                                    |                              | (nev)                                                                        |                   |                       |                   |
|                                                | Emergency Conta<br>(Whom to notify in                                                                                                    | case of emerge               |                                                                              |                   |                       |                   |
|                                                | Emergency Conta<br>(Whom to notify in<br>Full Name                                                                                                    | case of emerge               | sdgfdg                                                                       |                   |                       |                   |
|                                                | Emergency Conta<br>(Whom to notify in<br>Full Name<br>Relationship                                                                                            | case of emerge               | sdgfdg<br>adfds                                                              |                   |                       | ·                 |
|                                                | Emergency Conta<br>(Whom to notify in<br>Pull Name<br>Relationship<br>Address                                                                                 | case of emerge               | sdgfdg<br>sdfds<br>sdfsdf                                                    |                   |                       | *                 |
|                                                | Emergency Conta<br>(Whom to notify in<br>Pull Name<br>Relationship<br>Address<br>Phone                                                                        | case of emerge               | sdgfdg<br>sdfds<br>sdfsdf                                                    |                   |                       | •                 |
|                                                | Emergency Conta<br>(Whom to notify in<br>Full Name<br>Relationship<br>Address<br>Phone<br>Mobile                                                              | case of emerge               | sdgfdg<br>sdfds<br>sdf≋df<br>⊧62 81301236466                                 |                   |                       |                   |
|                                                | Emergency Conta<br>(Whom to notify in<br>Full Name<br>Relationship<br>Address<br>Phone<br>Mobile                                                              | case of emerge               | adırdığı<br>adırdış<br>adış<br>62 81301236466                                |                   |                       | •<br>•            |
|                                                | Emergency Conta<br>(Whom to notify in<br>Full Name<br>Relationship<br>Address<br>Phone<br>Mobile<br>Fax<br>Email                                              | case of emerge               | ddgrdg<br>ddfd9<br>4df9<br>62 8130 1236466                                   |                   |                       | _ ~<br>_ ~        |
|                                                | Emergency Conta<br>(Whom to notify in<br>Pull Name<br>Relationship<br>Addross<br>Phone<br>Mobile<br>Fax<br>Email                                              |                              | stagfag<br>udfaa<br>62 81301236466                                           |                   |                       |                   |
|                                                | Emergency Conta<br>(Whom to addy in<br>Put Name<br>Relationship<br>Address<br>Phone<br>Mobile<br>Fax<br>Email<br>Letter of Motivatio<br>(Prease State the A   | case of emerge               | indigting<br>diffes<br>462 81301236466<br>wish to atudy abroad in 500 wmm    | 10)               |                       | _ •<br>_ •        |
|                                                | Emergency Conta<br>(Whom to colly in<br>Pult Name<br>Relationship<br>Addross<br>Phone<br>Mobile<br>Fax<br>Email<br>Letter of Moltvatio<br>(Please state the n | case of emerge               | udgtog<br>data<br>dated<br>62 81301236466<br>with to study abroad in 800 wor |                   |                       |                   |
|                                                | Emergency Conta<br>(Whom to node) in<br>Pull Same<br>Relationship<br>Addross<br>Phone<br>Fax<br>Boble<br>Fax<br>Letter of Motivatic<br>(Please state the n    | case of emerge               | usgrtug<br>difds<br>                                                         |                   |                       | •                 |

Figure 16. Personal Details Form

4. Select 1 up to 3 different alternate Host University. However, the student still need approval from Home University. Press the Save & Continue button to save the selected universities, and continue to next step as shown in Figure 17.

| ASEAN<br>Universit<br>Network                                                                                   | ASEAN Cred                                                                                                    | it Transfer System<br>Secretariat                                                                                                  | AUN Member Universities                                      |
|----------------------------------------------------------------------------------------------------|----------------------------------------------------------------------------------------------------|----------------------------------------------------------------------------------------------------|--------------------------------------------------------------|
| Main Page About AUN-ACTS                                                                                        | Application                                                                                                    | Courses Scholarships                                                                                                    | News Contact Us Manual                                       |
| PROCESSES                                                                                                    |                                                                                                    | Hi dina.mardia@ui.ac.id                                                                                                    | . You are login as applicant, Universitas Indonesia   LOGOUT |
| STEP 1: Personal Details                                                                                        | Apply Online                                                                                                    |                                                                                                    |                                                              |
| STEP 2: Host University<br>STEP 3: Proposed Courses<br>STEP 4: Required Documents<br>STEP 5: Review Application | STEP 2: Select Alternate                                                                                                    | e Host University                                                                                                    |                                                              |
| Change Password                                                                                                 | Please select your alternate<br>You can select 1 up to 3 diff<br>Please select different univ<br>Please check the offered ter | Host University.<br>erent alternate Host University. Howev<br>rrsity in different country.<br>m at your alternate Host University. | er, you still need approval from your Home University        |
|                                                                                                    | 1. Select Country                                                                                                    | Brunei Darussalam 💌                                                                                                    |                                                              |
|                                                                                                    | Host University                                                                                                    | University Brunei Daruss                                                                                                    | alam 💌                                                       |
|                                                                                                    | Term                                                                                                    | 2011/2012-2 • Offe                                                                                                    | red term: 2011/2012-2                                        |
|                                                                                                    | 2. Select Country                                                                                                    | Thailand                                                                                                    |                                                              |
|                                                                                                    | Host University                                                                                                    | Burapha University                                                                                                    |                                                              |
|                                                                                                    | Term                                                                                                    | Summer 2011 - Offe                                                                                                    | red term: Fall 2011                                          |
|                                                                                                    | 3. Select Country                                                                                                    | Philippines                                                                                                    |                                                              |
|                                                                                                    | Host University                                                                                                    | Ateneo de Manila                                                                                                    |                                                              |
|                                                                                                    | Term                                                                                                    | SY 2012/2013 - Semest                                                                                                    | er 2 💌 Offered term: SY 2011/2012 - Semester 2               |
|                                                                                                    |                                                                                                    | < Back Save Save & C                                                                                                    | ontinue Continue >>                                          |

Figure 17. Select Alternate Host University

5. On Proposed Courses page as shown in Figure 18, student can select up to 20 courses from each preferred university. However, approved courses depend on Host University approval.

| ASEAN<br>Universit<br>Network                                                                                                    | ty ASEAN Credit Tra                                                      | ansfer System<br>retariat                              | AUN Mem                                  | ber Universities                    |
|----------------------------------------------------------------------------------------------------|--------------------------------------------------------------------------|--------------------------------------------------------|------------------------------------------|-------------------------------------|
| Main Page About AUN-ACTS                                                                                                    | Application Cours                                                        | ses Scholarships                                       | News Contact Us                          | Manual                              |
| PROCESSES                                                                                                    |                                                                          | Hi dina.mardia@ui.ac.i                                 | d. You are login as applicant, Universit | as Indonesia <mark>  LOGOU</mark> 1 |
| STEP 1: Personal Details                                                                                                    | Apply Online                                                             |                                                        |                                          |                                     |
| STEP 2: Host University<br>STEP 3: Proposed Courses<br>STEP 4: Required Documents<br>STEP 5: Review Application<br>Choose Becommend | STEP 3: Select Courses                                                   |                                                        |                                          |                                     |
| Change Password                                                                                                    | Student can select up to 20 course decision (approximately there will be | s from each preferred unive<br>e only 4 to 5 courses). | rsity. However, approved courses dep     | end on host university              |
|                                                                                                    | Alternate Host University                                                |                                                        |                                          |                                     |
|                                                                                                    | No Host Uni                                                              | iversity                                               | Status                                   |                                     |
|                                                                                                    | 1. University Brunei Daruss                                              | alam No                                                | t yet / not approved by Home University  |                                     |
|                                                                                                    | 2. Burapha University                                                    | No                                                     | t yet / not approved by Home University  |                                     |
|                                                                                                    | J. Aleneo de Manha                                                       | 110                                                    | ryer/ not approved by nome Oniversity    |                                     |
|                                                                                                    | Proposed Host University                                                 |                                                        |                                          |                                     |
|                                                                                                    | ALTERNATE                                                                |                                                        |                                          |                                     |
|                                                                                                    | Name of University                                                       | University Brunei Daruss                               | salam                                    |                                     |
|                                                                                                    | Country<br>Term of Study                                                 | 2011/2012-2                                            |                                          |                                     |
|                                                                                                    | No Course Title                                                          | Programme                                              | Term Course Code                         | edit Action                         |
|                                                                                                    | No courses are selected until now.                                       |                                                        |                                          | Add Courses                         |
|                                                                                                    | ALTERNATE                                                                |                                                        |                                          |                                     |
|                                                                                                    | Name of University                                                       | Burapha University                                     |                                          |                                     |
|                                                                                                    | Country                                                                  | Thailand                                               |                                          |                                     |
|                                                                                                    | Term of Study                                                            | Summer 2011                                            |                                          |                                     |
|                                                                                                    | No Course Title                                                          | Programme                                              | Term Course Code U                       | edit Action                         |
|                                                                                                    | No courses are selected until now.                                       |                                                        | <b>,</b>                                 | Add Courses                         |
|                                                                                                    | ALTERNATE                                                                |                                                        |                                          |                                     |
|                                                                                                    | Name of University                                                       | Ateneo de Manila                                       |                                          |                                     |
|                                                                                                    | Country                                                                  | Philippines                                            |                                          |                                     |
|                                                                                                    | Term of Study                                                            | SY 2012/2013 - Semest                                  | er 2                                     | - 474                               |
|                                                                                                    | No Course Title                                                          | Programme                                              | Term Course Code U                       | nit Action                          |
|                                                                                                    | No courses are selected until now.                                       |                                                        |                                          | Add Courses                         |
|                                                                                                    |                                                                          |                                                        |                                          |                                     |
|                                                                                                    |                                                                          | << Back C                                              | ontinue >>                               |                                     |
|                                                                                                    | Figure 18 Sele                                                           | ct Courses                                             |                                          |                                     |

6. Press the Add Courses button to select courses to be taken at the Host University.

Select Term, Programme and Proposed Courses by selecting a check box on the subject of your interest and press the Add Courses button to save the selected courses. The page is shown in Figure 19.

| ASEAN<br>University<br>Network                                                                          | ASEAN Cre<br>AUN - ACTS                                                  | edit Transfer Systen<br>S Secretariat                                   | n                          | AUN            | Membe       | er Unive            | ersities   |
|----------------------------------------------------------------------------------------------------|--------------------------------------------------------------------------|-------------------------------------------------------------------------|----------------------------|----------------|-------------|---------------------|------------|
| Main Page About AUN-ACTS                                                                                | Application                                                              | Courses Scholars                                                        | hips   News                | Cor            | ntact Us    | ) Ma                | inual      |
| PROCESSES                                                                                               |                                                                          | Hi dina.mardia@u                                                        | ui.ac.id. You are login as | applicant, U   | Iniversitas | Indonesia           | LOGOUT     |
| STEP 1: Personal Details                                                                                | Select Proposed                                                          | d Courses                                                               |                            |                |             |                     |            |
| STEP 3: Proposed Courses<br>STEP 4: Required Documents<br>STEP 5: Review Application<br>Change Password | Ateneo de Manila<br>* Student can select up t<br>decision (approximately | o 20 courses from each preferred<br>there will be only 4 to 5 courses). | university. However, ap    | oproved cour   | ses depen   | d on host i         | university |
|                                                                                                    | Degree                                                                   | Undergraduate                                                           |                            |                |             |                     |            |
| 1                                                                                                    | Term                                                                     | SY 2012/2013 - S                                                        | Gemester 2 💌               |                |             |                     |            |
|                                                                                                    | Programme                                                                | Filipino                                                                |                            |                |             |                     |            |
|                                                                                                    |                                                                          |                                                                         |                            |                |             | Total C             | ourses: 3  |
|                                                                                                    |                                                                          | Course Title                                                            |                            | Course<br>Code | Credit      | Semester<br>Offered | Select     |
|                                                                                                    | COMMUNICATION ARTS                                                       | S IN FILIPINO I: FILIPINO FOR FOF<br>IILIPPINE CULTURE                  | REIGN STUDENTS -           | FIL 11.1       | 3           | 1                   |            |
|                                                                                                    | COMMUNICATION ARTS                                                       | S IN FILIPINO II: FILIPINO FOR FOI<br>IPINO                             | REIGN STUDENTS -           | FIL 12.1       | 3           | 2                   |            |
|                                                                                                    | FILIPINO FOR FOREIGN                                                     | N STUDENTS: SURVEY OF PHILIP                                            | PINE LITERATURE            | FIL 14.1       | 3           | 2                   |            |
|                                                                                                    | << Back                                                                  | Ad                                                                      | d Courses 🛛 🔫 🗕            |                |             |                     |            |

Figure 19. Select Proposed Courses

8. Press the Add Courses button to add courses as shown in Figure 20 below, and the Edit Courses button to change the courses selected and the page will appear as in Figure 21.

| Country     Philippines       Term of Study     SY 2012/2013 - Semester 2       No     Course Title     Programme     Term     Course Code     Credit<br>Unit     A       COMMUNICATION ARTS<br>FILIPINO II: FILIPINO FOR     SY     Add |                         |                |             |                                 |                        |                | , et et intereni,                                                                            |                   |
|----------------------------------------------------------------------------------------------------|-------------------------|----------------|-------------|---------------------------------|------------------------|----------------|----------------------------------------------------------------------------------------------|-------------------|
| Term of Study     SY 2012/2013 - Semester 2       No     Course Title     Programme     Term     Course Code     Credit<br>Unit     A       COMMUNICATION ARTS IN<br>FILIPINO II: FILIPINO FOR     SY     Add                            |                         |                |             |                                 | lippines               | Phili          | try                                                                                          | ountry            |
| No     Course Title     Programme     Term     Course Code     Credit<br>Unit     A       COMMUNICATION ARTS IN<br>FILIPINO II: FILIPINO FOR     SY     Add                                                                              |                         |                |             |                                 | 2012/2013 - Semester 2 | SY 2           | of Study                                                                                     | erm of            |
| COMMUNICATION ARTS IN<br>FILIPINO II: FILIPINO FOR SY Add                                                                                                    | Action                  | Credit<br>Unit | Course Code | Term                            | Programme              |                | Course Title                                                                                 | 0                 |
| 1 FOREIGN STUDENTS - Filipino 2012/2013 - FIL 12.1 3<br>CONVERSATIONAL FILIPINO Semester 2                                                                                                    | ld Course<br>lit Course | 3              | FIL 12.1    | SY<br>2012/2013 -<br>Semester 2 | Filipino               | IN<br>FOR<br>- | COMMUNICATION ARTS<br>FILIPINO II: FILIPINO F<br>FOREIGN STUDENTS<br>CONVERSATIONAL FILIPINO | FILI<br>FOI<br>CO |

Figure 20. Proposed Courses

| PROCESSES                                                                            |                                                                           | Hi dina.mardia@ui.ac.id. You are login as applica                                                | ant <mark>,</mark> Universitas Indor | iesia   LOGOU  |
|--------------------------------------------------------------------------------------|---------------------------------------------------------------------------|--------------------------------------------------------------------------------------------------|--------------------------------------|----------------|
| STEP 1: Personal Details                                                             | EDIT COURSES                                                              |                                                                                                  |                                      |                |
| STEP 3: Proposed Courses<br>STEP 4: Required Documents<br>STEP 5: Review Application | Ateneo de Manila                                                          |                                                                                                  |                                      |                |
| Change Password                                                                      | No Programme                                                              | Courses*                                                                                         | Term                                 | Action         |
|                                                                                      | 1. Filipino                                                               | COMMUNICATION ARTS IN FILIPINO II: FILIPINO<br>FOR FOREIGN STUDENTS - CONVERSATIONAL<br>FILIPINO | SY 2012/2013<br>Semester 2           | Remove         |
|                                                                                      | * Student can select up to 20<br>decision (approximately there<br><< Back | courses from each preferred university. However, approved<br>will be only 4 to 5 courses).       | courses depend on                    | host universit |

Figure 21. Courses Edit

9. Click the **<u>Remove</u>** link in the Action column to remove courses that have been previously selected. A message like as shown in Figure 22 will appear.

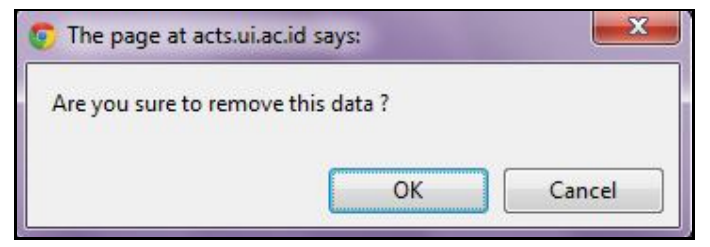

Figure 22. Dialog Page to Remove the Courses from the List

10. Click ok if you wish to delete and Cancel if you wish to cancel the process. If you click on the links <u>Courses</u> on the Courses column the details of courses as described in the previous Courses will be shown in Figure 18.

| • COURSES                                                     | Hi dina.mardia@ui.ac.id. You are login as applicant, Universitas Indonesia   LOGOU                                                                                                    |
|---------------------------------------------------------------|----------------------------------------------------------------------------------------------------|
| View Courses                                                  | Course Detail                                                                                                    |
| View Courses by Programme<br>View Courses by Programme & Term | Course Title COMMUNICATION ARTS IN FILIPINO II: FILIPINO FOR FOREIGN STUDENTS - CONVERSATIONAL FILIPINO                                                                                                    |
| Search Courses                                                | Course FIL 12.1<br>Code FIL 12.1                                                                                                    |
| 0.0000000000                                                  | Credit 3                                                                                                    |
| PROGRAMMES                                                    | Semester 2<br>Offered                                                                                                    |
| View Programmes                                               | Degree Undergraduate                                                                                                    |
| Generit regrammes                                             | Programme Filipino                                                                                                    |
|                                                               | Course Description This is a course on Filipino in simple conversation or everyday situations that leads to reading, comprehension, and composition writing, with topics and themes derived from readings on contemporary Philippine life and culture. |
|                                                               | Prerequisite                                                                                                    |
|                                                               | Other<br>Description                                                                                                    |
|                                                               | Back                                                                                                    |

Figure 23. Course Detail

### **Required Documents**

The following are the steps in the process of complementary to the Required Document:

#### **Upload Photograph**

Select STEP 4: **Required Documents**  $\rightarrow$  press **Choose File** button to select the image file to upload  $\rightarrow$  press the **Submit Photograph** button to save the file to upload photos. A confirmation page will state that the uploading has been successful, such as shown in Figure 24 and 25.

|                                                                | ASEAN                          | ASEAN C                 | redit Transf               | er System                  |                    | ALIN Member             | Iniversities     |
|----------------------------------------------------------------|--------------------------------|-------------------------|----------------------------|----------------------------|--------------------|-------------------------|------------------|
|                                                                | Network                        | AUN - AC                | TS Secreta                 | riat                       |                    |                         |                  |
| Main Page                                                      | About AUN-ACTS                 | Application             | Courses                    | Scholarships               | News               | Contact Us              | Manual           |
|                                                                |                                |                         | H                          | li dina.mardia@ui.ac.id. Y | ou are login as ap | plicant. Universitas In | donesia I LOGOUT |
| PROCESSES     STEP 1: Personal D                               | Details                        | Apply Online            |                            |                            |                    |                         |                  |
| STEP 2: Host Unive<br>STEP 3: Proposed 0<br>STEP 4: Required D | rsity<br>Courses<br>Documents  | STEP 4: Upload all      | required docume            | nts                        |                    |                         |                  |
| Change Password                                                | s                              | Step 4.1: Upload phot   | ograph                     |                            |                    |                         |                  |
|                                                                |                                | Name                    |                            | Dina                       |                    |                         |                  |
|                                                                |                                | Email                   |                            | dina.mardia@ui.ac.id       |                    |                         |                  |
|                                                                |                                | Please upload a colo    | or Passport Size Pho       | tograph in JPG format wit  | h a maximum file   | size of 1000KB.         |                  |
|                                                                |                                | File of the Photograp   | h                          | Choose File dina           | jpg                |                         |                  |
|                                                                |                                |                         | <<                         | Back Submit Photogra       | ph Continue >>     | -                       |                  |
|                                                                |                                |                         |                            |                            |                    |                         |                  |
|                                                                |                                | Fig                     | gure 24. Photog            | graph Upload               |                    |                         |                  |
|                                                                | ASEAN<br>University<br>Network | ASEAN C                 | redit Transf<br>TS Secreta | er System<br>riat          | <u> </u>           | AUN Member              | Universities     |
| Main Page                                                      | About AUN-ACTS                 | Application             | Courses                    | Scholarships               | News               | Contact Us              | Manual           |
|                                                                |                                |                         | н                          | li dina.mardia@ui.ac.id. Y | ou are login as ap | plicant, Universitas In | donesia   LOGOUT |
| PROCESSES     STEP 1: Personal D                               | Jetails                        | Apply Online            |                            |                            |                    |                         |                  |
| STEP 2: Host Unive<br>STEP 3: Proposed 0<br>STEP 4: Required D | rsity<br>Courses<br>Documents  | STEP 4: Upload all      | required docume            | nts                        |                    |                         |                  |
| Change Password                                                | s                              | Step 4.2: Upload TOE    | FL/IELTS Certificate       |                            |                    |                         |                  |
|                                                                | (                              | Your photograph is s    | uccessfully uploade        | d.                         |                    |                         |                  |
|                                                                |                                | Name                    | ia.                        | Dina                       |                    |                         |                  |
|                                                                |                                | Email                   | 1                          |                            |                    |                         |                  |
|                                                                |                                | Please upload your o    | opy of TOEFL/IELTS         | certificate in JPG or PDF  | format with a maxi | imum file size of 1000  | KB.              |
|                                                                |                                | File of the Certificate | 1.4                        | Choose File No file        | chosen             |                         |                  |

Figure 25. Confirmation of successful photo upload and Toefl/IELTS Certificate Upload Page

<< Back Submit Cer

tificate Con

#### **Upload TOEFL/IELTS Certificate**

After a confirmation page will state that the photo has been successfully uploaded, upload TOEFL/IELTS Certificate, press **Choose File** button to select the file to be uploaded as shown as Figure above  $\rightarrow$  press the **Submit Certificate** button to save the file to be uploaded. A confirmation page will state that the certificates have successfully uploaded. The page appears as in Figure 26.

| Apply Online                 |                                                                                 |
|------------------------------|---------------------------------------------------------------------------------|
| STEP 4: Upload all require   | ed documents                                                                    |
| Step 4.2: Upload TOEFL/IELTS | 3 Certificate                                                                   |
| You have been uploaded you   | r certificate.                                                                  |
| Name                         | : Dina                                                                          |
| Email                        | : dina.mardia@ui.ac.id                                                          |
| Please upload your copy of T | OEFL/IELTS certificate in JPG or PDF format with a maximum file size of 1000KB. |
|                              |                                                                                 |

Figure 26. Confirmation of TOEFL Certificate Upload

#### **Upload Supporting Documents**

A Student can upload other supporting documents if any, like certificates and others. After uploaded TOEFL/IELTS Certificate successfully, click <u>Continue</u> >> button to show the page for upload supporting documents (students can upload up to 3 documents), press the <u>Submit Document 1</u> button to save the document and <u>Continue</u> >> button to proceed to the next step: **Review Application**.

| ASEAN<br>Universit<br>Network                                                        | y     ASEAN Credit Transfer System<br>AUN - ACTS Secretariat     AUN Member Universities                     |
|--------------------------------------------------------------------------------------|----------------------------------------------------------------------------------------------------|
| Main Page About AUN-ACTS                                                             | Application Courses Scholarships News Contact Us Manual                                                      |
| • PROCESSES                                                                          | Hi dina.mardia@ui.ac.id. You are login as applicant, Universitas Indonesia   LOGOUT                          |
| STEP 1: Personal Details<br>STEP 2: Host University                                  | Apply Online                                                                                                 |
| STEP 3: Proposed Courses<br>STEP 4: Required Documents<br>STEP 5: Review Application | STEP 4: Upload all required documents                                                                        |
| Change Password                                                                      | Step 4.3.2: Upload supporting documents such as Student Involvement & Leadership Record or other certificate |
|                                                                                      | Your supporting document 1 is successfully uploaded.                                                         |
|                                                                                      | Name :                                                                                                    |
|                                                                                      | Email :                                                                                                    |
|                                                                                      | Please upload your copy of TOEFL/IELTS certificate in JPG or PDF format with a maximum file size of 1000KB.  |
|                                                                                      | File of the Learning Agreement : Choose File No file chosen                                                  |
|                                                                                      | Submit Document 2 Continue >>                                                                                |

Figure 27. Upload Supporting Documents

### **Review Aplication**

To see all the uploaded files, select the **Review Application** menu as described before. The application will appear as shown in Figure 28.

If you want to see the details of the courses or want to add more courses, please click the link "To see details about courses click here" then it will show the page **Proposed Courses** as in Figure 18, to add more courses, please follow step **Propose Courses** above.

Press **Print Application** button to print the application and then send the printed application (PDF version) to IRO of your university.

| ASEAN<br>Universi<br>Network                                                                                | ty ASEAN Credit Tra                                                                     | ansfer System_<br>retariat                                                  | AUN Mem                                                                                                    | ber Universities                        |
|----------------------------------------------------------------------------------------------------|-----------------------------------------------------------------------------------------|-----------------------------------------------------------------------------|----------------------------------------------------------------------------------------------------|-----------------------------------------|
| Ман Раде   Абокт АСТО                                                                                       |                                                                                         | nen 👔 stemannin (                                                           | News Center/Us                                                                                                  | Manual                                  |
| a mortest                                                                                                   |                                                                                         | Hi dna mardia@us ac it. Ye                                                  | ou are legin as applicant, University                                                                           | as Indonesia (LOGOUT                    |
| STEP 1 Personal Details                                                                                     | APPLY ONLINE                                                                            |                                                                             |                                                                                                    |                                         |
| BTEP 2 Host University<br>STEP 2 Proposed Courses<br>STEP 4 Required Documents<br>STEP 6 Review Application | STEP 5: Review Application                                                              |                                                                             |                                                                                                    |                                         |
| Change Password                                                                                             | Sumame<br>Field Marcal                                                                  | Dist                                                                        |                                                                                                    |                                         |
|                                                                                                    | Place of Birth                                                                          | Bukittinggi                                                                 |                                                                                                    |                                         |
|                                                                                                    | Date of Dirth<br>Sex                                                                    | Female                                                                      | M-CC(                                                                                                    |                                         |
|                                                                                                    | Nationality<br>Passoort Number                                                          | Indonesia                                                                   |                                                                                                    |                                         |
|                                                                                                    | Tabuling Country                                                                        |                                                                             |                                                                                                    |                                         |
|                                                                                                    | Date of Expire                                                                          | Format (MYY-MM-DD)                                                          |                                                                                                    |                                         |
|                                                                                                    | Email<br>Contact Address                                                                | dina.mardia@ukaciit<br>Jakarta                                              |                                                                                                    |                                         |
|                                                                                                    | Phone / Mobile Phone Fan                                                                | +32 01303019106                                                             |                                                                                                    |                                         |
|                                                                                                    | Permanent Address (if different)                                                        |                                                                             |                                                                                                    |                                         |
|                                                                                                    | Fax                                                                                     |                                                                             |                                                                                                    |                                         |
|                                                                                                    | Dietary Concern                                                                         | Done                                                                        |                                                                                                    |                                         |
|                                                                                                    | Append Foto                                                                             | D                                                                           |                                                                                                    |                                         |
|                                                                                                    | Upload English Certificale                                                              | Costs                                                                       | n martina de la constante de la constante de la constante de la constante de la constante de la constante de la |                                         |
|                                                                                                    | Upload Supporting Document 1                                                            | •                                                                           | -                                                                                                    |                                         |
|                                                                                                    | Upload Supporting Document 2<br>Upload Supporting Document 3<br>HOME UNIVERSITY<br>Name | : Not Yet<br>Not Yet                                                        |                                                                                                    |                                         |
|                                                                                                    | Address<br>Ebsos                                                                        | Universitas Indonesia, Depo                                                 | x Campus 16424, Indonesia                                                                                       |                                         |
|                                                                                                    | Fax                                                                                     | 82-21-7898 0139                                                             |                                                                                                    |                                         |
|                                                                                                    | Major                                                                                   | Accounting                                                                  |                                                                                                    |                                         |
|                                                                                                    | Student Number<br>Year in Home University                                               | 140825006                                                                   |                                                                                                    |                                         |
|                                                                                                    | GPA                                                                                     | 3                                                                           |                                                                                                    |                                         |
|                                                                                                    | ALTERNATE HOST UNIV                                                                     | ERSITY                                                                      |                                                                                                    |                                         |
|                                                                                                    | 1. University Brunel Darus                                                              | salam Notyet                                                                | Status<br>L/ not approved by Home University                                                                    |                                         |
|                                                                                                    | 2 Burapha University<br>3. Ateneo de Manita                                             | P4ot yet<br>P4ot yet                                                        | 17 not approved by Home University<br>C1 not approved by Home University                                        |                                         |
|                                                                                                    | Programme                                                                               | : @ Undergraduate O Gr                                                      | raduate                                                                                                    |                                         |
|                                                                                                    | Period of Study<br>Exchange Scheme                                                      | 1 Full Academic Year     I Full Academic Year     I Auto Study Award      S | ponaors:                                                                                                    |                                         |
|                                                                                                    | PROPOSED COURSES                                                                        | © Self Support © O                                                          | thers.                                                                                                    |                                         |
|                                                                                                    | ALTERMATE \$                                                                            | University Disputer Dispute and                                             |                                                                                                    | - 1                                     |
|                                                                                                    | Country                                                                                 | Brunei Darussalam                                                           |                                                                                                    |                                         |
|                                                                                                    | Ho     Course Tille     Algorithms and Data Shud                                        | Shuty Progra                                                                | Term<br>2911/2012-2                                                                                             | Course Credit<br>Code Usit<br>55 2202 4 |
|                                                                                                    | ALTERNATE 2                                                                             | Buratha Linianata                                                           |                                                                                                    |                                         |
|                                                                                                    | Country                                                                                 | Thailand                                                                    |                                                                                                    |                                         |
|                                                                                                    | tio Course Title                                                                        | Staty Program                                                               | nme Term                                                                                                    | Course Credit                           |
|                                                                                                    | 1 Deginning Japanese                                                                    | B.A. in Communication                                                       | don Skills<br>Resource Summer 2011                                                                              | 954101 3                                |
|                                                                                                    | Name of University                                                                      | Development<br>Aleneo de Manita                                             |                                                                                                    |                                         |
|                                                                                                    | Country<br>Term of Duck                                                                 | Philippines<br>SY 2012/2013 - Semon                                         | 2                                                                                                    |                                         |
|                                                                                                    | RO COMPLETING<br>COMPLETING ARTS<br>I FALEND FOR FOREIGN<br>- CONVERSATIONAL FLIP       | BLIPNO<br>STUDENTS Filipino<br>NO                                           | SY 2012/2013<br>Bernester 2                                                                                     | Course Credit<br>Code Unit              |
|                                                                                                    | LANGUAGE COMPETEN                                                                       | ICE                                                                         |                                                                                                    |                                         |
|                                                                                                    | IELTS Score                                                                             |                                                                             |                                                                                                    |                                         |
|                                                                                                    | Others                                                                                  |                                                                             |                                                                                                    |                                         |
|                                                                                                    | Langeage<br>Native Indonesia                                                            | Writing<br>Good                                                             | Heading Speaking<br>Good Good                                                                                   | Listening<br>Good                       |
|                                                                                                    | English                                                                                 | Good                                                                        | Good Good                                                                                                    | Good                                    |
|                                                                                                    | 1.                                                                                      |                                                                             |                                                                                                    |                                         |
|                                                                                                    | 3                                                                                       |                                                                             |                                                                                                    |                                         |
|                                                                                                    | STUDENT INVOLVEMEN<br>(Norm<br>(NYY) ment-del) (NYY)                                    | Te Organization                                                             | ECORD (1 applicable)<br>City/Province/Country                                                                   | Posilion                                |
|                                                                                                    | EMERGENCY CONTACT                                                                       | (Whom to notify in case )                                                   | of emergency)                                                                                                   |                                         |
|                                                                                                    | Relationship                                                                            | a dida.                                                                     |                                                                                                    |                                         |
|                                                                                                    | Address<br>Phone                                                                        | satsat                                                                      |                                                                                                    |                                         |
|                                                                                                    | Mobile<br>Fax                                                                           | +6281301236466                                                              |                                                                                                    |                                         |
|                                                                                                    | Email                                                                                   |                                                                             |                                                                                                    |                                         |
|                                                                                                    | STATEMENT OF INTERE                                                                     | IST                                                                         |                                                                                                    |                                         |
|                                                                                                    | LastLindate                                                                             | 2012-03-05 14 30 58                                                         | rtadiul ac in                                                                                                   |                                         |
|                                                                                                    | To see details about courses clic                                                       | k here                                                                      |                                                                                                    |                                         |

Figure 28. Review Aplication

| ASEAN UN                                                                                                    |                                                                                                | ASEAN<br>Univers<br>Network                   |                   | MOBILITY                |
|----------------------------------------------------------------------------------------------------|------------------------------------------------------------------------------------------------|-----------------------------------------------|-------------------|-------------------------|
| DEGREE PROGRAM                                                                                                    | ME : Undergra                                                                                  | aduate                                        |                   |                         |
| PROGRAMME                                                                                                    | : Accounti                                                                                     | ng                                            |                   |                         |
| This application should be<br>STUDENT'S PERSONAL<br>Sumame (as appears on passp<br>First Name Dina<br>Diraco/Date of Birth                                                                                       | DETAILS                                                                                        | CK in order to b                              | e easily co       | pied, faxed or emailed. |
| Sex Female                                                                                                    | 19011-11-1390                                                                                  |                                               |                   |                         |
| Nationality Indonesia                                                                                                    |                                                                                                |                                               |                   |                         |
| Passport Number                                                                                                    |                                                                                                | Issuing Countr<br>Date of Issue<br>(dd/mm/yy) | У                 |                         |
|                                                                                                    |                                                                                                | Date of Expire<br>(dd/mm/yy)                  |                   |                         |
| Email dina.mardia@ui.ac.id                                                                                                    |                                                                                                | 1                                             |                   |                         |
| Contact Address<br>Jakarta                                                                                                    |                                                                                                | Permanent Ad                                  | dress (if diffe   | erent)                  |
| Phone / Mobile Phone +32 8                                                                                                    | 81383019186                                                                                    | Phone                                         |                   |                         |
| Fax                                                                                                    |                                                                                                | Fax                                           |                   |                         |
| cretary concern                                                                                                    |                                                                                                |                                               |                   |                         |
| HOME UNIVERSITY<br>Name Universitas Indonesia<br>Address<br>62-21-786 7222 ext. 100 520. 6                                                                                                    | a<br>32-21-7888 0139                                                                           |                                               |                   | io-ui@ui.ac.id          |
| HOME UNIVERSITY<br>Name Universitas Indonesia<br>Address<br>62-21-786 7222 ext. 100 520, 6<br>Phone Universitas Indonesia<br>Depok Campus 1642                                                                   | a<br>32-21-7888 0139<br>a, Fax 62-21-7                                                         | 7888 0139                                     | Email             |                         |
| HOME UNIVERSITY<br>Name Universitas Indonesia<br>Address<br>62-21-786 7222 ext. 100 520, 6<br>Phone Universitas Indonesia<br>Depok Campus 1642<br>Major<br>Accounting<br>An official academic transcript must be | a<br>32-21-7888 0139<br>a, Fax 62-21-7<br>Year in Univers<br>1<br>submitted as part of your er | 1888 0139<br>sity<br>arollment package        | Email<br>GPA<br>3 |                         |

Figure 29. Print out Application

### **Change Password**

1. You can change your password by select **Change Password** menu as shown in Figure 30.

| ASEAL<br>Univer<br>Network                                                        | N<br>sity<br>Rk ASEAN Credit<br>AUN - ACTS Se | Transfer System<br>ecretariat | AUN Me                                | ember Universities         |
|-----------------------------------------------------------------------------------|-----------------------------------------------|-------------------------------|---------------------------------------|----------------------------|
| Main Page About AUN-AC                                                            | TS Application C                              | ourses Scholarships           | News Contact                          | Us Manual                  |
| PROCESSES STEP 1: Personal Details                                                | CHANGE PASSWO                                 | Hi dina.mardia@ui.ac.         | id. You are login as applicant, Unive | ersitas Indonesia   LOGOUT |
| STEP 2: Host University<br>STEP 3: Proposed Courses<br>STEP 4: Required Documents | Username                                      | : dina.mardia@ui.ac.i         | d                                     |                            |
| STEP 5: Review Application<br>Change Password                                     | Old Password<br>New Password                  | :                             | * * * At least 6 characters.          |                            |
|                                                                                   | Retype New Password                           | :                             | ×                                     |                            |

Figure 30. Change Password

2. Enter your old and new password, and repeat the new password for the authentication process. Press the **Seven** button to save your new password. A confirmation page will appear as shown in Figure 31.

| PROCESSES                                                                            | Hi dina.mardia@ui.ac.id. You are login as applicant, Universitas Indonesia   LOGOUT |
|--------------------------------------------------------------------------------------|-------------------------------------------------------------------------------------|
| STEP 1: Personal Details<br>STEP 2: Host University                                  | PASSWORD CHANGE                                                                     |
| STEP 3: Proposed Courses<br>STEP 4: Required Documents<br>STEP 5: Review Application | Update was successful                                                               |
| Change Password                                                                      |                                                                                     |
|                                                                                      |                                                                                     |

Figure 31. Change Password Confirmation

# **Student (Nominated)**

After a phase of Registration, Home University will review and selection of the Applicant. Home University nominates students and verify the approval for Host University based on student's proposed Host University.

#### **Processes**

Having been nominated by your Home University, you will get a username (your submitted email address during the Apply Online) and a password. To view the completed application and previously required documents, do the following steps:

1. Log in by entering your username and password then press the Login button as shown in Figure 32.

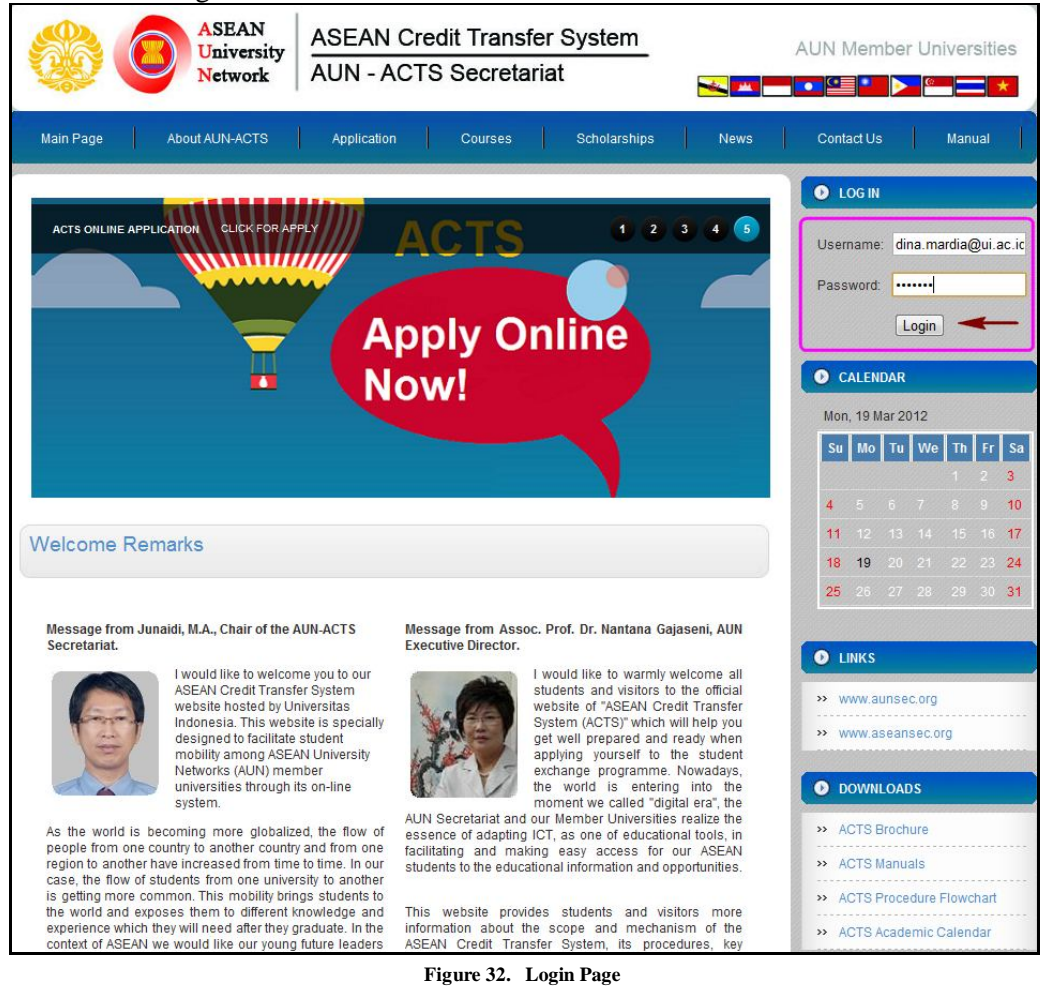

2. After the authentication process is successful, it will appear as a student home page as shown in Figure 33.

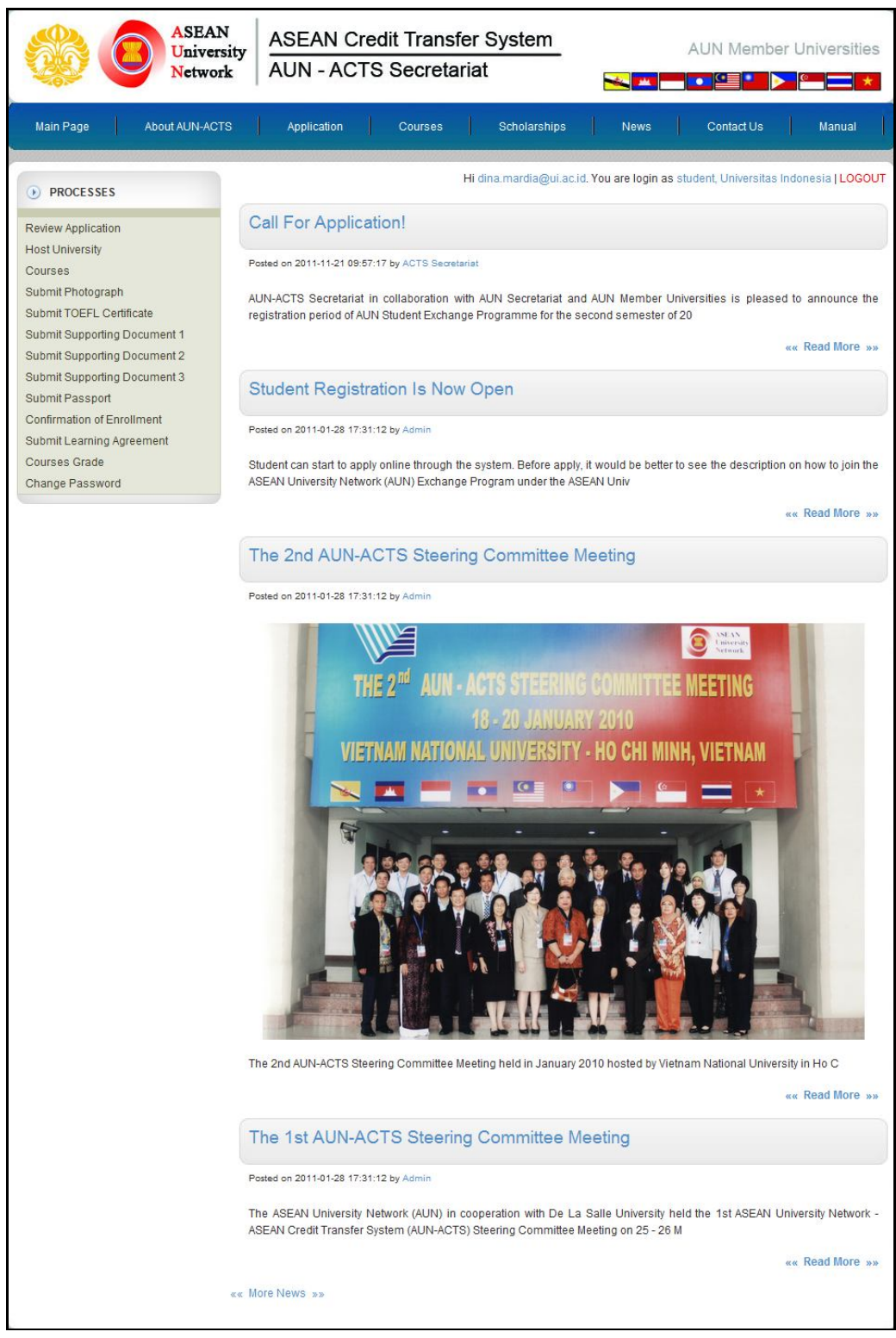

Figure 33. Student Home Page

#### **Review Application**

1. In these pages, you can review your application which has been registered previously. The **Review Application** menu page as shown in Figure 34. In this pages, student can view Alternate Host University status (approved or decline).

| Main Page About AUN-ACTS                                                                 | Application Cours                                                                                                    | es Scholarships News Contact Us Manual                                                                                                    |
|------------------------------------------------------------------------------------------|----------------------------------------------------------------------------------------------------|----------------------------------------------------------------------------------------------------|
|                                                                                          |                                                                                                    |                                                                                                    |
| PROCESSES      Keview Application                                                        |                                                                                                    | Hi dina mardia@ui.ac.id. You are legin as student, Universitas Indonesia   LOGOUT                                                                                                    |
| Host University<br>Courses<br>Submit Photograph                                          | STUDENT'S PERSONAL I                                                                                                    | DETAILS                                                                                                    |
| Submit TOEFL Certificate<br>Submit Supporting Document 1<br>Submit Supporting Document 2 | Sumame<br>First Name                                                                                                    | : Dina                                                                                                    |
| Submit Supporting Document 3<br>Submit Passport<br>Confirmation of Enrollment            | Place of Birth<br>Date of Birth<br>Sex                                                                                                    | : Bukittingai<br>: 1990-11-11 Format: (YYYY-MM-DD)<br>: Female                                                                                                    |
| Courses Grade<br>Change Password                                                         | Nationality<br>Passport Number                                                                                                    | Indonesia                                                                                                    |
|                                                                                          | Date of Issue<br>Date of Expire                                                                                                    | Format (YYY-MM-DD)<br>Format (YYY-MM-DD)                                                                                                    |
|                                                                                          | Email<br>Contact Address                                                                                                    | dina.mardia@ui.ac.id<br>Jakarta                                                                                                    |
|                                                                                          | Phone / Mobile Phone<br>Fax<br>Permanent Address (if different)                                                                                                    | +32.81383019186                                                                                                    |
|                                                                                          | Phone<br>Fax<br>Distary Concern                                                                                                    |                                                                                                    |
|                                                                                          | Upload Photo                                                                                                    |                                                                                                    |
|                                                                                          | Upload English Certificate                                                                                                    | Store (Hikat<br>Dina Mardia                                                                                                    |
|                                                                                          | Upload Learning Agreement                                                                                                    | : Not Yet                                                                                                    |
|                                                                                          |                                                                                                    | Dene.                                                                                                    |
|                                                                                          | Optoad Supporting Document 1                                                                                                    |                                                                                                    |
|                                                                                          | Upload Supporting Document 2<br>Upload Supporting Document 3<br>Upload Passport                                                                                                    | Not Vet Not Vet Not Vet Not Vet                                                                                                    |
|                                                                                          | HOME UNIVERSITY                                                                                                    |                                                                                                    |
|                                                                                          | Address<br>Phone                                                                                                    | Universitas Indonesia<br>Universitas Indonesia, Depok Campus 16424, Indonesia<br>62-21-786 7222 ext. 100 520, 62-21-7688 0139                                                                                                    |
|                                                                                          | Fax<br>Email<br>Major                                                                                                    | 62-21-7888 0139<br>Ioui@ui.ac.id<br>Accounting                                                                                                    |
|                                                                                          | Student Number<br>Year in Home University                                                                                                    | 140825006                                                                                                    |
|                                                                                          | ALTERNATE HOST UNIVE                                                                                                    | RSITY                                                                                                    |
|                                                                                          | No Host Uni<br>1. University Brunel Dartes                                                                                                    | Approved by Linearsity Walling for confirmation from<br>aliant Host University.                                                                                                    |
|                                                                                          | 2. Burapha University<br>3. Aleneo de Manila                                                                                                    | Not yet / not approved by Home University.                                                                                                    |
|                                                                                          | Programme :<br>Period of Study :                                                                                                    | Ondergraduate Graduate     Full Academic Year     Anno Suitz Avard Sponsors:                                                                                                    |
|                                                                                          | BROBOSED COURSES                                                                                                    | Self Support Others:                                                                                                    |
|                                                                                          | ALTERNATE 1<br>Name of University                                                                                                    | University Brunei Darussalam                                                                                                    |
|                                                                                          | Term of Bludy No Course Title                                                                                                    | Brunel Darussalam<br>2011/2012-2<br>Study Programme Term Course Gredit                                                                                                    |
|                                                                                          | ALCONTRACT &<br>Name of University<br>Owners                                                                                                    | Burgaha University<br>Traditiva                                                                                                    |
|                                                                                          | No Course Title                                                                                                    | Summer 2011 Study Programme Term Code Unit Code                                                                                                    |
|                                                                                          |                                                                                                    | A. n Contention Shares States Soliton 2011 202401 2                                                                                                    |
|                                                                                          | Name of University<br>Country                                                                                                    | Ateneo de Manila<br>Philippines                                                                                                    |
|                                                                                          | Conversion and a conversion of the conversion of the conversion of | Dataset         Dataset         Description         Construction         Construction |
|                                                                                          | LANGUAGE COMPETENCE<br>TOEFL Score                                                                                                    |                                                                                                    |
|                                                                                          | Canguage<br>Native: Indonesia<br>English<br>Others:<br>1.                                                                                                    | Venue         Venue         Venue         Venue           Good         Good <t< th=""></t<>                                                                                                    |
|                                                                                          | 2.<br>3.                                                                                                    |                                                                                                    |
|                                                                                          | STUDENT INVOLVEMENT<br>(yyyy mm dd) (yyyy                                                                                                    | Openand         Openand         Openand <t< th=""></t<>                                                                                                    |
|                                                                                          |                                                                                                    |                                                                                                    |
|                                                                                          | Full Name                                                                                                    | Whom to notify in case of emergency)<br>sidpling                                                                                                    |
|                                                                                          | Address :                                                                                                    | s cros<br>s dfs df                                                                                                    |
|                                                                                          | Mobile :<br>Pas :                                                                                                    | =62 01301230466                                                                                                    |
|                                                                                          | STATEMENT OF INTERES                                                                                                    | 57                                                                                                    |
|                                                                                          | To see details about courses click<br>To print the application form click (<br>Coll Personal Details                                                                                                    | COLFNER TIBLL.                                                                                                    |

Figure 34. Review Aplication

2. Press the **Edit Personal Details** button if you would like to edit the data field as shown in the following Figure 35.

| Student's Personal I                                                    | Setails           |                                                                 |
|-------------------------------------------------------------------------|-------------------|-----------------------------------------------------------------|
| surname (as appears                                                     | on passport)      |                                                                 |
| irst Name                                                               |                   | Dina *                                                          |
| lace of Birth                                                           |                   | Bukittinggi *                                                   |
| ate of Birth                                                            |                   | 1990-11-11 Format: [YYYY-MM-DD] *                               |
| lationality                                                             |                   | Male Female                                                     |
| -mail                                                                   |                   | dina.mardia@ui.ac.id *                                          |
| Contact Address                                                         |                   | Jakarta                                                         |
| Phone / Mobile Pho                                                      | ne                | +32 81383019186 *                                               |
| Fax                                                                     |                   |                                                                 |
| ermanent Address (                                                      | if different)     |                                                                 |
| Phone                                                                   |                   |                                                                 |
| Fax                                                                     |                   |                                                                 |
| Country                                                                 |                   | Indonesia                                                       |
| Iome University                                                         |                   | Universitas Indonesia                                           |
| Phone                                                                   |                   | 62-21-786 7222 ext. 100 520, 62-21-7888 0139                    |
| Fax                                                                     |                   | 62-21-7888 0139                                                 |
| Email                                                                   |                   | lo-ul@ul.ac.ld                                                  |
| Degree                                                                  |                   | Undergraduate • *                                               |
| Major                                                                   |                   | or please fill in your major below                              |
| in ajor                                                                 |                   |                                                                 |
| Student Number                                                          |                   | 140825006                                                       |
| Year in Home Univ                                                       | ersity            | 1                                                               |
| 0                                                                       | 1.20              | 3 * An official academic transcript must be submitted as part - |
| Current GPA                                                             |                   | enrollment package                                              |
|                                                                         |                   | <ul> <li>AUN Study Award</li> <li>Self Support</li> </ul>       |
| .xonange Scheme                                                         |                   | Others:     could be sponsors or other scheme                   |
| Period of Study (at Ho                                                  | st University)    | 1 Full Academic Year 💌 *                                        |
| assport Number                                                          |                   |                                                                 |
| Issuing Country                                                         |                   |                                                                 |
| Date of Issue                                                           |                   | Format: IYYYY-MM-DO1                                            |
| Date of Expire                                                          |                   | Earmat (YYY-MM-DD)                                              |
| Vietary Concern                                                         |                   |                                                                 |
| fetary concern                                                          |                   |                                                                 |
| anguage Competen                                                        | ce                |                                                                 |
| OEFL                                                                    |                   | Score                                                           |
| ELTS                                                                    |                   | Score                                                           |
| others                                                                  |                   | Score                                                           |
| Please indicate the le                                                  | evel of the langu | age: Excellent / Good / Fair / Poor)                            |
| . Native Language                                                       |                   | Indonesia *                                                     |
| Writing                                                                 |                   | C Excellent  Good  Fair  Poor*                                  |
| Speaking                                                                |                   | C Excellent C Good C Fair C Poor*                               |
| Listening                                                               |                   | © Excellent @ Good © Fair © Poor*                               |
| . English *                                                             |                   |                                                                 |
| Writing                                                                 |                   | 🗢 Excellent 🖲 Good 🗢 Fair 🗢 Poor*                               |
| Reading                                                                 |                   | © Excellent @ Good © Fair © Poor*                               |
| Listening                                                               |                   | Excellent Good Eair Poor                                        |
| Others: (/f any)                                                        |                   |                                                                 |
| 1.                                                                      |                   |                                                                 |
| 2.                                                                      |                   |                                                                 |
| 3.                                                                      |                   |                                                                 |
|                                                                         |                   |                                                                 |
| student Involvement                                                     | and Leadership    | Record (If Applicable)                                          |
| YYYY-MM-DD] [Y                                                          | YYY-MM-DD]        | Organization City / Province / Country (in Company/Organizat    |
|                                                                         |                   |                                                                 |
|                                                                         |                   |                                                                 |
|                                                                         |                   |                                                                 |
|                                                                         |                   |                                                                 |
|                                                                         |                   |                                                                 |
|                                                                         |                   |                                                                 |
|                                                                         |                   |                                                                 |
|                                                                         |                   |                                                                 |
|                                                                         |                   |                                                                 |
|                                                                         |                   |                                                                 |
| mergency Contact                                                        | se of emerge      |                                                                 |
| full Name                                                               | c. c. reryency    | ida le                                                          |
| Relationship                                                            |                   |                                                                 |
| Address                                                                 |                   |                                                                 |
| Audress                                                                 | sdfs              | × *                                                             |
| Phone                                                                   |                   |                                                                 |
|                                                                         | +62               | * 81301236466                                                   |
| Mobile                                                                  |                   |                                                                 |
| Mobile<br>Fax                                                           |                   |                                                                 |
| Mobile<br>Fax<br>Email                                                  |                   |                                                                 |
| Mobile<br>Fax<br>Email                                                  |                   |                                                                 |
| Mobile<br>Fax<br>Email                                                  |                   |                                                                 |
| Mobile<br>Fax<br>Email<br>.etter of Motivation                          | ions why you wit  | th to study abroad in 500 words)                                |
| Mobile<br>Fax<br>Email<br>.etter of Motivation<br>Please state the read | sons why you wis  | ah to study abroad in 500 words)                                |
| Mobile<br>Fax<br>Email<br>.etter of Motivation<br>Please state the read | sons why you wis  | ah to study abroad in 500 words)                                |
| Mobile<br>Fax<br>Email<br>etter of Motivation<br>Please state the read  | sons why you wis  | sh to study abroad in 500 words)                                |
| Mobile<br>Fax<br>Email<br>Letter of Motivation<br>Please state the read | sons why you wis  | ah to study abroad (n 500 words)                                |

Figure 35. Edit Data

2. Complete the data form and press the **Submit** button to save the edited data.

#### **Host University**

In this page, displayed list of alternate Host University selected as well as the status of approval by the Home University and Host University, as shown in Figure 36.

| • PROCESSES                                                                                                    |                                                                                                    | Hi dina.mardia@ui.ac.id. You are login as student, Universitas Indonesia   LOGOUT                                                            |
|----------------------------------------------------------------------------------------------------|----------------------------------------------------------------------------------------------------|----------------------------------------------------------------------------------------------------|
| Review Application                                                                                                    | Apply Online                                                                                                    |                                                                                                    |
| Host University<br>Courses<br>Submit Photograph<br>Submit TOEFL Certificate                                                                   | Alternate Host University                                                                                                    | y                                                                                                    |
| Submit Supporting Document 1<br>Submit Supporting Document 2<br>Submit Supporting Document 3<br>Submit Passport<br>Confirmation of Enrollment | You can select 1 up to 3 diff<br>However, you still need app<br>You can select different univ<br>Please check the offered ter | erent alternate Host University.<br>roval from your Home University<br>ersity in different country.<br>rm at your alternate Host University. |
| Submit Learning Agreement                                                                                                    | Alternate 1                                                                                                    |                                                                                                    |
| Courses Grade                                                                                                    | 1. Country                                                                                                    | Brunei Darussalam                                                                                                    |
| Change Password                                                                                                    | Host University                                                                                                    | University Brunei Darussalam                                                                                                    |
|                                                                                                    | Term                                                                                                    | 2011/2012-2                                                                                                    |
|                                                                                                    | Status                                                                                                    | Approved by Home University. Waiting for confirmation from Host University.                                                                  |
|                                                                                                    | Alternate 2                                                                                                    |                                                                                                    |
|                                                                                                    | 2. Select Country                                                                                                    | Thailand                                                                                                    |
|                                                                                                    | Host University                                                                                                    | Burapha University                                                                                                    |
|                                                                                                    | Term                                                                                                    | Summer 2011                                                                                                    |
|                                                                                                    | Status                                                                                                    | Approved by Home University. Waiting for confirmation from Host University.                                                                  |
|                                                                                                    | Alternate 3                                                                                                    |                                                                                                    |
|                                                                                                    | 3. Select Country                                                                                                    | Cambodia                                                                                                    |
|                                                                                                    | Host University                                                                                                    | Royal University of Law and Economics 💌                                                                                                    |
|                                                                                                    | Term                                                                                                    | 2011/2012-2  Offered Term:2011/2012-2, 2011/2012-1                                                                                           |
|                                                                                                    | Status                                                                                                    | Not yet / not approved by Home University                                                                                                    |
|                                                                                                    |                                                                                                    | Save                                                                                                    |

Figure 36. Alternate Host University

#### Courses

When Home University nominate student to Host University, Host University will get notification email about student's data. Host University will review and verify the approval for student's proposed courses.

In "Courses" menu, displayed the list of Alternate Host University and each status. The status could be: "Not yet/not approved by Home University", "Approved by Home University. Waiting for confirmation from Host University", "Accepted by Host University", "Not accepted by Host University", and "Confirmed to enroll to this Host University" as shown in Figure 37.

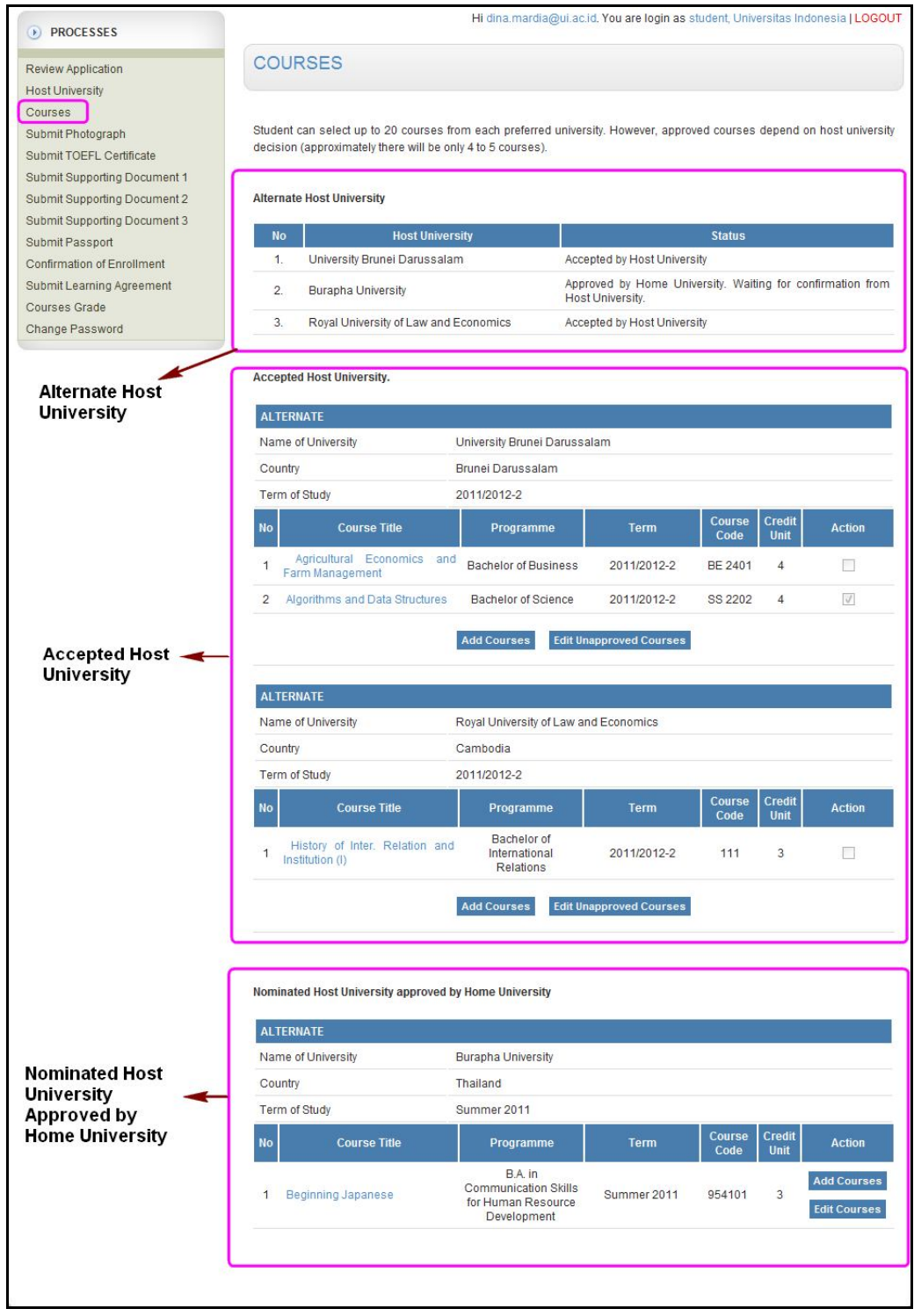

Figure 37. Courses

Approved courses by Host University will have checked (in "Action" column). Student can edit non-approved courses by press **Edit Unapproved Courses** button  $\rightarrow$  click **Remove** link as shown in Figure 38.

| No | Program                     | ime          | Courses*                                       | Term        | Action |
|----|-----------------------------|--------------|------------------------------------------------|-------------|--------|
| 1. | Bachelor of II<br>Relations | nternational | History of Inter. Relation and Institution (I) | 2011/2012-2 | Remove |

Figure 38. Edit Courses

Student can also add courses if the proposed courses haven't reach maximum 20 courses. Press the Add Courses button to add courses and will appear page as shown in Figure 19 above.

#### **Submit Photograph**

Because at the registration Applicant has already done this step, in this pages display **"You have been uploaded your photograph"** as shown in Figure 39.

| ASEAN<br>Univers<br>Network                     | ASEAN Credit Tra                   | nsfer System_<br>etariat 📉 🛌              | AUN Member Universities                   |
|-------------------------------------------------|------------------------------------|-------------------------------------------|-------------------------------------------|
| Main Page About AUN-ACT                         | S Application Cours                | es Scholarships News                      | Contact Us Manual                         |
| • PROCESSES                                     |                                    | Hi dina.mardia@ui.ac.id. You are login    | as student, Universitas Indonesia   LOGOU |
| Review Application<br>Host University           | PHOTOGRAPH UPLO                    | AD                                        |                                           |
| Courses                                         | You have been uploaded your phot   | ograph.                                   |                                           |
| Submit Photograph                               | Name                               | : Dina                                    |                                           |
| Submit Supporting Document 1                    | Email                              | : dina.mardia@ui.ac.id                    |                                           |
| Submit Supporting Document 2                    | Please upload a color Passport Siz | e Photograph in JPG format with a maximum | n file size of 1000KB.                    |
| Submit Supporting Document 3<br>Submit Passport | File of the Photograph             | Choose File dina.jpg                      |                                           |
| Confirmation of Enrollment                      | Submit Photograph                  | -                                         |                                           |
| Submit Learning Agreement                       |                                    |                                           |                                           |
| Courses Grade<br>Change Password                |                                    |                                           |                                           |
|                                                 |                                    |                                           |                                           |

Figure 39. Photograph Upload

If you want to change the data do the following steps: Select menu **Photograph** Submit  $\rightarrow$  press Choose File button to select the image file to upload  $\rightarrow$  press the Submit Photograph button to save the file to upload photos. A confirmation page will state that the uploading has been successful, such as shown in Figure 40.

| Foto Upload                                     |      |  |
|-------------------------------------------------|------|--|
| Your photograph is successfully uploaded. Thank | You. |  |
|                                                 |      |  |
|                                                 |      |  |

Figure 40. Confirmation of Foto Upload

#### Submit TOEFL Certificate

Because at the registration Applicant has already done this step, in this pages display **"You have been uploaded your certificate"** as shown in Figure 41.

| ASEAN<br>Universi<br>Network                    | ASEAN Credit Trans                      | fer System<br>ariat              | AUN Member Uni                            | versities    |
|-------------------------------------------------|-----------------------------------------|----------------------------------|-------------------------------------------|--------------|
| Main Page About AUN-ACTS                        | Application Courses                     | Scholarships                     | News Contact Us                           | Manual       |
| PROCESSES                                       |                                         | Hi dina.mardia@ui.ac.id. You     | are login as student, Universitas Indones | sia   LOGOUT |
| Review Application<br>Host University           | TOEFL/IELTS CERTIFIC/                   | ATE UPLOAD                       |                                           |              |
| Courses                                         | You have been uploaded your certificate |                                  |                                           |              |
| Submit Photograph                               | Name :                                  | Dina                             |                                           |              |
| Submit Supporting Document 1                    | Email :                                 | dina.mardia@ui.ac.id             |                                           |              |
| Submit Supporting Document 2                    | Please upload your copy of TOEFL/IELT   | S certificate in JPG or PDF form | at with a maximum file size of 1000KB.    |              |
| Submit Supporting Document 3<br>Submit Passport | File of the Certificate :               | Choose File Sertifikat.j         | pg                                        |              |
| Confirmation of Enrollment                      | Submit Certificate                      | -                                |                                           |              |
| Submit Learning Agreement                       |                                         |                                  |                                           |              |
| Courses Grade<br>Change Password                |                                         |                                  |                                           |              |
|                                                 |                                         |                                  |                                           |              |

Figure 41. Submit TOEFL Certificate

If you want to change the data do the following steps: Select menu **Submit TOEFL Certificate**  $\rightarrow$  press Choose File button to select the files to be uploaded  $\rightarrow$  press the Submit Certificate button to save the files to be uploaded. A confirmation page will state that the files have successfully uploaded. The page appears as in Figure 42.

| TOEFL Certificate Upload                              |  |
|-------------------------------------------------------|--|
| Your certificate is successfully uploaded. Thank You. |  |
|                                                       |  |
|                                                       |  |
|                                                       |  |

Figure 42. Confirmation of TOEFL Certificate Upload

#### Submit Supporting Document 1, Document 2, and Document 3

If at the registration Applicant has already done this step, in this pages display **"You have been uploaded your certificate"** as shown in Figure 43.

| ASEAN<br>Universit<br>Network                   | y ASEAN Credit Trans                           | fer System_<br>ariat 🛛 🛌                 | AUN Member Universities                        |
|-------------------------------------------------|------------------------------------------------|------------------------------------------|------------------------------------------------|
| Main Page About AUN-ACTS                        | Application Courses                            | Scholarships New                         | rs Contact Us Manual                           |
| PROCESSES                                       |                                                | Hi dina.mardia@ui.ac.id. You are lo      | gin as student, Universitas Indonesia   LOGOUT |
| Review Application<br>Host University           | SUPPORTING DOCUME                              | NT 1 UPLOAD                              |                                                |
| Courses                                         | You have been uploaded your certificate        | ð.                                       |                                                |
| Submit Photograph<br>Submit TOEEL Certificate   | Name                                           | : Dina                                   |                                                |
| Submit Supporting Document 1                    | Email                                          | : dina.mardia@ui.ac.id                   |                                                |
| Submit Supporting Document 2                    | Please upload your copy of TOEFL/IEL1          | 'S certificate in JPG or PDF format with | a maximum file size of 1000KB.                 |
| Submit Supporting Document 3<br>Submit Passport | File of the Learning Agreement                 | : Choose File No file                    | chosen                                         |
| Confirmation of Enrollment                      | Submit Document                                |                                          |                                                |
| Submit Learning Agreement                       |                                                |                                          |                                                |
| Courses Grade                                   |                                                |                                          |                                                |
| Change Password                                 | select one or more if yo<br>document to upload | bu have                                  |                                                |

Figure 43. Supporting Document Upload

If you want to change the data do the following steps: Select menu Submit Supporting Document  $\rightarrow$  press Choose File button to select the files to be uploaded  $\rightarrow$  press the Submit Document button to save the files to be uploaded. A confirmation page will state that the files have successfully uploaded. The page appears as in Figure 44.

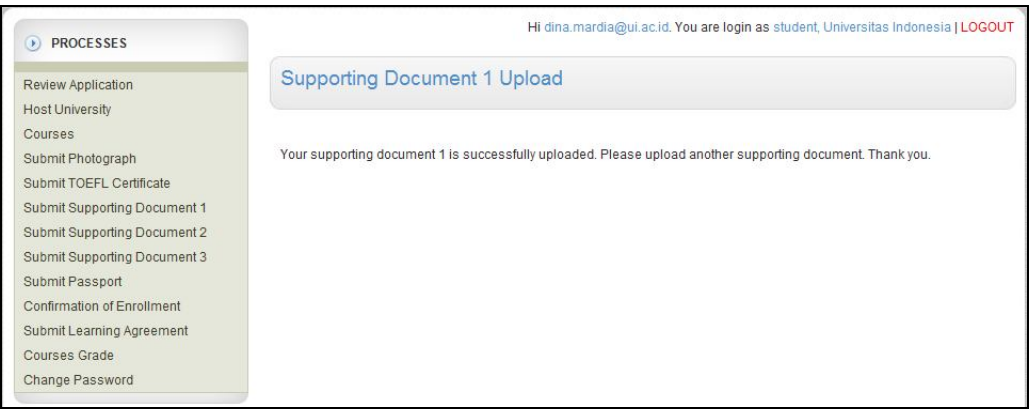

Figure 44. Confirmation of Supporting Document Upload

#### **Submit Passport**

Student is required to submit his/her passport to the system. To submit the passport select **Submit Passport** menu  $\rightarrow$  press Choose File button to select the files to be uploaded  $\rightarrow$  press the Submit Passport button to save the files to be uploaded. The page appears as in Figure 45.

| ASEAN<br>University<br>Network                   | ASEAN Credit Transfer System AUN Member Universities                                  |  |  |  |  |  |
|--------------------------------------------------|---------------------------------------------------------------------------------------|--|--|--|--|--|
| Main Page About AUN-ACTS                         | Application Courses Scholarships News Contact Us Manual                               |  |  |  |  |  |
| PROCESSES                                        | Hi dina.mardia@ui.ac.id. You are login as student, Universitas Indonesia   LOGOU      |  |  |  |  |  |
| Review Application<br>Host University<br>Courses | PASSPORT UPLOAD                                                                       |  |  |  |  |  |
| Submit Photograph<br>Submit TOEFL Certificate    | Name : Dina                                                                           |  |  |  |  |  |
| Submit Supporting Document 1                     | Email : dina.mardia@ui.ac.id                                                          |  |  |  |  |  |
| Submit Supporting Document 2                     | Please upload your copy of passport in JPG format with a maximum file size of 1000KB. |  |  |  |  |  |
| Submit Supporting Document 3<br>Submit Passport  | File of passport : Choose File No file chosen                                         |  |  |  |  |  |
| Confirmation of Enrollment                       | Submit Passport                                                                       |  |  |  |  |  |
| Submit Learning Agreement                        |                                                                                       |  |  |  |  |  |
| Observe Bergerand                                |                                                                                       |  |  |  |  |  |

Figure 45. Passport Upload

A confirmation page will state that the files have successfully uploaded. The page appears as in Figure 46.

| PROCESSES                    | Hi dina.mardia@ui.ac.id. You are login as student, Universitas Indonesia   LOGOUT |
|------------------------------|-----------------------------------------------------------------------------------|
| Review Application           | Passport Upload                                                                   |
| Courses                      |                                                                                   |
| Submit Photograph            | Your passport is successfully uploaded. Thank You.                                |
| Submit TOEFL Certificate     |                                                                                   |
| Submit Supporting Document 1 |                                                                                   |
| Submit Supporting Document 2 |                                                                                   |
| Submit Supporting Document 3 |                                                                                   |
| Submit Passport              |                                                                                   |
| Confirmation of Enrollment   |                                                                                   |
| Submit Learning Agreement    |                                                                                   |
| Courses Grade                |                                                                                   |
| Change Password              |                                                                                   |

Figure 46. Confirmation of Passport Upload

If you have upload your passport, when you select **Submit Passport** menu, the page will display **"You have been uploaded your certificate"** as shown in Figure 47.

| Scholarships News Contact Us Manual                                          |
|------------------------------------------------------------------------------|
| na.mardia@ui.ac.id. You are login as student, Universitas Indonesia [ LOGOUT |
|                                                                              |
|                                                                              |
|                                                                              |
|                                                                              |
| dia@ui.ac.id                                                                 |
| rmat with a maximum file size of 1000KB.                                     |
| e File No file chosen                                                        |
|                                                                              |
|                                                                              |
|                                                                              |
| os                                                                           |

Figure 47. Uploaded Passport

#### **Confirmation of Enrollment**

In this menu, if the student has accepted by one or more Host University, he/she has to confirm his/her enrollment by select one Host University. The page appears as in Figure 48.

| ASEAN<br>University<br>Network                               |          | EAN Credit Transfer S<br>N - ACTS Secretariat | ystem                           | AUN Membe                 | r Universities         |
|--------------------------------------------------------------|----------|-----------------------------------------------|---------------------------------|---------------------------|------------------------|
| Main Page About AUN-ACTS                                     | A        | oplication Courses                            | Scholarships News               | Contact Us                | Manual                 |
| PROCESSES                                                    |          | Hi dina                                       | .mardia@ui.ac.id. You are login | as student, Universitas I | ndonesia   LOGOUT      |
| Review Application<br>Host University                        | CONF     | IRMATION OF ENROLLM                           | IENT                            |                           |                        |
| Courses<br>Submit Photograph                                 | Accepted | Host University                               |                                 |                           |                        |
| Submit TOEFL Certificate Submit Supporting Document 1        | No       | Host University                               | Accepted                        | Courses                   | Selected<br>University |
| Submit Supporting Document 2<br>Submit Supporting Document 3 | 1.       | University Brunei Darussalam                  | 1. Algorithms and Data S        | Structures                |                        |
| Submit Passport                                              | 2.       | Royal University of Law and<br>Economics      |                                 |                           | 0                      |
| Courses Grade<br>Change Password                             |          |                                               | CONFIRM                         |                           |                        |
|                                                              |          |                                               |                                 |                           |                        |

Figure 48. Confirmation of Enrollment

To confirm the enrollment, select **Confirmation of Enrollment** menu  $\rightarrow$  select one Host University by click button on **Selected University** column  $\rightarrow$  press the **CONFIRM** button to save the selected Host University. A confirmation window will appear as shown in Figure 49.

| and begin as a second | uliacilo says:              |              |
|-----------------------|-----------------------------|--------------|
| Are you sure you w    | vant to select this Host Ur | iversity?    |
| Notification of con   | firmation will be sent to y | ou, Home     |
| University Host Ur    | iversity and AUN-ACTS S     | ecretariat   |
| University, Host Ur   | niversity and AUN-ACTS S    | ecretariat.  |
| University, Host Ur   | niversity and AUN-ACTS S    | Secretariat. |

Figure 49. Enrollment Confirmation Window

Click ok if you want to continue or click Cancel if you want to cancel the process. If you click ok notification of confirmation email will sent to student, Home University and AUN-ACTS Secretariat. The page as shown in Figure 50 will appear.

| ASEAN<br>University<br>Network                                                              | ASEAN Credit Transfer System<br>AUN - ACTS Secretariat | AUN Member Universities                                      |  |  |  |  |
|---------------------------------------------------------------------------------------------|--------------------------------------------------------|--------------------------------------------------------------|--|--|--|--|
| Main Page About AUN-ACTS                                                                    | Application Courses Scholarships                       | News Contact Us Manual                                       |  |  |  |  |
| PROCESSES                                                                                   | Hi dina.mardia@ui.ac.                                  | id. You are login as student, Universitas Indonesia   LOGOUT |  |  |  |  |
| Review Application<br>Host University<br>Courses<br>Submit Photograph                       | CONFIRMATION OF ENROLLMENT                             |                                                              |  |  |  |  |
| Submit TOEFL Certificate<br>Submit Supporting Document 1                                    | You have confirmed to select this:                     |                                                              |  |  |  |  |
| Submit Supporting Document 2                                                                | Host University                                        | Accepted Courses                                             |  |  |  |  |
| Submit Supporting Document 3<br>Submit Passport                                             | University Brunei Darussalam 1. Algorit                | 1. Algorithms and Data Structures                            |  |  |  |  |
| Confirmation of Enrollment<br>Submit Learning Agreement<br>Courses Grade<br>Change Password | Please print the Learning Agreement here.              |                                                              |  |  |  |  |

Figure 50. Confirmed Enrollment Page

After confirm the enrollment, student have to print the learning agreement (PDF version) by click the link to print the learning agreement as shown in the page above. Learning agreement has to be signed by student, Home University and Host University.

|                                                        |                                                                                                    | E                                                                                                    | ASEAN<br>University<br>Network                                                                     |                                           |                |
|--------------------------------------------------------|----------------------------------------------------------------------------------------------------|----------------------------------------------------------------------------------------------------|----------------------------------------------------------------------------------------------------|-------------------------------------------|----------------|
|                                                        | ASE/                                                                                                    | AN UNIVERSITY<br>LEARI                                                                                              | NETWORK STUDE                                                                                      |                                           |                |
|                                                        |                                                                                                    | EAR : 201<br>TUDY : 1 Fu<br>GRAMME : Und                                                                            | 1/2012-2<br>III Academic Year<br>Jergraduate                                                       |                                           |                |
| PRO                                                    | GRAMME                                                                                                    | Acc                                                                                                    | ounting                                                                                            |                                           |                |
| Suma<br>First M<br>Place                               | me (as appear<br>Name : Dina<br>/Date of Birth :                                                                                      | rs on passport) :<br>Bukittinggi/11-11-1990                                                                         |                                                                                                    |                                           |                |
| Stude<br>Home<br>Count                                 | t Number : 14<br>University : U<br>try : Indonesia                                                                                    | 40825006<br>Iniversitas Indonesia                                                                                   |                                                                                                    |                                           |                |
| DET                                                    | AILS OF TH                                                                                                    | E PROPOSED STUD                                                                                                    | Y PROGRAMME ABROAD                                                                                 | LEARNING                                  |                |
| Host I                                                 | University                                                                                                    | University Brunei Daru<br>Brunei Darussalam                                                                         | ssalam                                                                                             |                                           |                |
|                                                        | ÷                                                                                                    |                                                                                                    | HOST UNIVERSITY                                                                                    |                                           |                |
| No                                                     | Course Code                                                                                                    | Study Programme                                                                                                    | Course Title                                                                                       | Term                                      | Credit<br>Unit |
| 1                                                      | SS 2202                                                                                                    | Bachelor of Science                                                                                                 | Algorithms and Data Structures                                                                     | 2011/2012-2                               | 4              |
| _                                                      |                                                                                                    |                                                                                                    |                                                                                                    |                                           |                |
| _                                                      |                                                                                                    |                                                                                                    |                                                                                                    |                                           |                |
|                                                        |                                                                                                    |                                                                                                    |                                                                                                    |                                           |                |
| -                                                      |                                                                                                    |                                                                                                    |                                                                                                    |                                           |                |
|                                                        |                                                                                                    |                                                                                                    | 5                                                                                                  |                                           | 5              |
|                                                        |                                                                                                    |                                                                                                    |                                                                                                    |                                           |                |
| AC                                                     | TS Learning Agr                                                                                                    | reement                                                                                                    |                                                                                                    |                                           |                |
|                                                        |                                                                                                    |                                                                                                    |                                                                                                    |                                           |                |
|                                                        |                                                                                                    |                                                                                                    |                                                                                                    |                                           |                |
|                                                        |                                                                                                    |                                                                                                    |                                                                                                    |                                           |                |
|                                                        |                                                                                                    |                                                                                                    |                                                                                                    |                                           |                |
|                                                        |                                                                                                    |                                                                                                    |                                                                                                    |                                           |                |
| Pleas                                                  | e attach course o                                                                                                    | description from both home a                                                                                        | nd host university                                                                                 |                                           |                |
| Pleas                                                  | e attach course o                                                                                                    | description from both home a                                                                                        | nd host university                                                                                 |                                           |                |
| Pleas                                                  | e attach course a                                                                                                    | description from both home a                                                                                        | nd host university                                                                                 |                                           |                |
| Pleas<br>Stude<br>Date:                                | e attach course o<br>ont's Signature<br>ME UNIVER                                                                                     | description from both home a                                                                                        | host university                                                                                    |                                           |                |
| Please<br>Stude<br>Date:<br>HOI                        | e attach course ont's Signature<br>ME UNIVER                                                                                          | description from both home a<br>description from both home a<br>SITY                                                | Ind host university                                                                                | ed.                                       |                |
| Please<br>Stude<br>HOI<br>Dean                         | e attach course of ant's Signature                                                                                                    | description from both home a<br>description from both home a<br>SITY                                                | tudy/learning agreement is approv                                                                  | ed.                                       | ature          |
| Please<br>Stude<br>HOI<br>Dean                         | e attach course<br>ant's Signature<br>ME UNIVER<br>onfirm that the<br>'s Signature                                                    | description from both home a<br>description from both home a<br>SITY<br>proposed programme of a                     | tudy/learning agreement is approv                                                                  | ed.                                       | ature          |
| Pleas<br>Stude<br>Date<br>Date<br>Date                 | e attach course<br>ont's Signature<br>ME UNIVER<br>onfirm that the<br>'s Signature                                                    | description from both home a<br>description from both home a<br>SITY<br>proposed programme of si                    | tudy/learning agreement is approv                                                                  | ed.                                       | ature          |
| Pleas<br>Stude<br>Date:<br>HO<br>Date:<br>Use c        | e attach course<br>ont's Signature<br>ME UNIVER<br>Onfirm that the<br>'s Signature<br>ST UNIVER:                                      | description from both home a<br>description from both home a<br>SITY<br>proposed programme of s                     | tudy/learning agreement is approv                                                                  | ed.                                       | ature          |
| Pleas<br>Stude<br>Date:<br>Dean<br>Dean<br>Dean        | e attach course<br>ont's Signature<br>ME UNIVER<br>Onfirm that the<br>'s Signature<br>ST UNIVER:<br>onfirm that the<br>'s Signature   | description from both home a description from both home a SITY proposed programme of s SITY proposed programme of s | tudy/learning agreement is approv                                                                  | ed.<br>Il Relations Office's Sign         | ature          |
| Please<br>Stude<br>HOI<br>Date:<br>HOI<br>We c<br>Dean | e attach course<br>onn's Signature<br>ME UNIVER<br>onfirm that the<br>'s Signature<br>ST UNIVERS<br>onfirm that the<br>'s Signature   | description from both home a description from both home a SITY proposed programme of a SITY                         | tudy/learning agreement is approv                                                                  | ed.<br>Il Relations Office's Signa        | ature          |
| Pleas<br>Stude<br>HO<br>Date:<br>HO<br>Dean            | e attach course<br>ont's Signature<br>ME UNIVER<br>onfirm that the<br>'s Signature<br>ST UNIVER!<br>onfirm that the<br>'s Signature   | description from both home a description from both home a stry proposed programme of s SITY proposed programme of s | tudy/learning agreement is approv Director of Internationa Date: tudy/learning agreement is approv | ed.<br>Il Relations Office's Sign         | ature          |
| Pleas<br>Stude<br>Date:<br>HO<br>Dean<br>Dean          | e attach course onnt's Signature ME UNIVER ME UNIVER ST UNIVERS ST UNIVERS Onfirm that the 's Signature 's Signature                  | description from both home a description from both home a stry proposed programme of s SITY proposed programme of s | tudy/learning agreement is approv                                                                  | ed.<br>Il Relations Office's Sign         | ature          |
| Pleas<br>Stude<br>Date<br>Dean<br>Deate                | e attach course o<br>ont's Signature<br>ME UNIVER<br>onfirm that the<br>'s Signature<br>ST UNIVERS<br>onfirm that the<br>'s Signature | description from both home a description from both home a SITY proposed programme of a SITY                         | tudy/learning agreement is approv                                                                  | ed.<br>Il Relations Office's Sign         | ature          |
| Date:<br>HOI<br>Dean<br>Dean<br>Dean                   | e attach course o<br>ont's Signature<br>ME UNIVER<br>onfirm that the<br>'s Signature<br>ST UNIVERS<br>onfirm that the<br>'s Signature | description from both home a description from both home a SITY proposed programme of a SITY                         | tudy/learning agreement is approv                                                                  | ed.<br>Il Relations Office's Signa<br>ed. | ature          |

Figure 51. Learning Agreement

#### **Submit Learning Agreement**

After the learning agreement has been signed by student, Home University and Host University, student has to upload the scanned learning agreement to the system. To upload learning agreement, select **Submit Learning Agreement** menu  $\rightarrow$  press **Choose File** button to select the files to be uploaded  $\rightarrow$  press the **Submit Agreement** button to save the files to be uploaded. The page appears as in Figure 52.

| ASEAN<br>Universi<br>Network                                                                | y ASEAN Credit Transfe<br>AUN - ACTS Secretar                                                               | er System AUN Member Universities                                                 |  |  |  |  |
|---------------------------------------------------------------------------------------------|----------------------------------------------------------------------------------------------------|-----------------------------------------------------------------------------------|--|--|--|--|
| Main Page About AUN-ACTS                                                                    | Application Courses                                                                                         | Scholarships News Contact Us Manual                                               |  |  |  |  |
| PROCESSES                                                                                   | 1                                                                                                    | Hi dina.mardia@ui.ac.id. You are login as student, Universitas Indonesia   LOGOUT |  |  |  |  |
| Review Application<br>Host University                                                       | LEARNING AGREEMENT                                                                                          | UPLOAD                                                                            |  |  |  |  |
| Courses<br>Submit Photograph                                                                | Name                                                                                                    | : Dina                                                                            |  |  |  |  |
| Submit TOEFL Certificate                                                                    | Email : dina.mardia@ui.ac.id                                                                                |                                                                                   |  |  |  |  |
| Submit Supporting Document 1                                                                | Please upload your copy of TOEFL/IELTS certificate in JPG or PDF format with a maximum file size of 1000KB. |                                                                                   |  |  |  |  |
| Submit Supporting Document 2<br>Submit Supporting Document 3                                | File of the Learning Agreement                                                                              | Choose File No file chosen                                                        |  |  |  |  |
| Submit Passport<br>Confirmation of Enrollment<br>Submit Learning Agreement<br>Courses Grade | Submit Agreement                                                                                            |                                                                                   |  |  |  |  |
| Change Fassword                                                                             |                                                                                                    |                                                                                   |  |  |  |  |

Figure 52. Learning Agreement Upload

A confirmation page will state that the files have successfully uploaded. The page appears as in Figure 53.

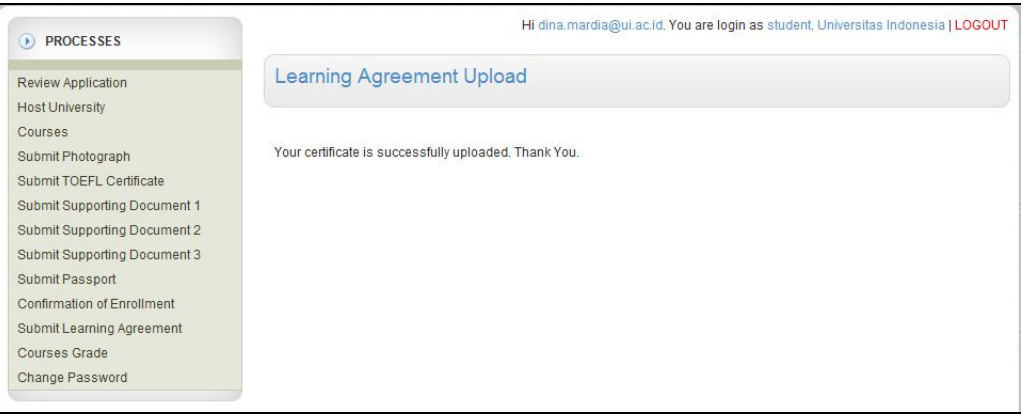

Figure 53. Confirmation of Learning Agreement Upload

If you have upload your learning agreement, when you select **Learning Agreement** menu, the page will display **"You have been uploaded your certificate"** as shown in Figure 54.

| PROCESSES                                            |                                         |                                                                        |
|------------------------------------------------------|-----------------------------------------|------------------------------------------------------------------------|
| Review Application<br>Host University                | LEARNING AGREEMENT                      | UPLOAD                                                                 |
| Courses                                              | You have been uploaded your certificate | n                                                                      |
| Submit Photograph                                    | Name                                    | : Dina                                                                 |
| Submit TOEFL Centricate Submit Supporting Document 1 | Email                                   | : dina.mardia@ui.ac.id                                                 |
| Submit Supporting Document 2                         | Please upload your copy of TOEFL/IELT   | S certificate in JPG or PDF format with a maximum file size of 1000KB. |
| Submit Supporting Document 3<br>Submit Passport      | File of the Learning Agreement          | Choose File No file chosen                                             |
| Confirmation of Enrollment                           | Submit Agreement                        |                                                                        |
| Submit Learning Agreement                            |                                         |                                                                        |
| Courses Grade                                        |                                         |                                                                        |
| Change Password                                      |                                         |                                                                        |

Figure 54. Uploaded Learning Agreement

#### **Courses Grade**

In **Courses Grade** menu, if the Host University already input the student grade, student can view the grade. The page appears as in Figure 55.

| ASEAN<br>Universi<br>Network                             | ASEAN Cred                                    | lit Transfer Sys<br>Secretariat   | stem              | <b>×</b>       | AL             | JN Me          | mber          | Unive          | rsitie       |
|----------------------------------------------------------|-----------------------------------------------|-----------------------------------|-------------------|----------------|----------------|----------------|---------------|----------------|--------------|
| Main Page About AUN-ACTS                                 | Application                                   | Courses Sci                       | nolarships        | News           | Ţ              | Contact        | Us            | Mai            | nual         |
| PROCESSES                                                |                                               | Hi dina.m                         | ardia@ui.ac.id. \ | /ou are login  | as stude       | nt, Unive      | rsitas Ind    | onesia         | LOGO         |
| Review Application                                       | COURSES GRAD                                  | DE                                |                   |                |                |                |               |                |              |
| Courses<br>Submit Photograph<br>Submit TOEFL Certificate | Confirmed Host University                     |                                   |                   |                |                |                |               |                |              |
| Submit Supporting Document 1                             | PREFERENCE                                    | Liniu anitu Da                    |                   | _              |                |                |               |                |              |
| Submit Supporting Document 2                             | Name of University University Brunei Darussal |                                   | inei Darussaian   | n              |                |                |               |                |              |
| Submit Supporting Document 3                             | Country Brunei Darussalam                     |                                   |                   |                |                |                |               |                |              |
| Confirmation of Enrollment                               | Term of Study                                 | 2011/2012-2                       | 2                 |                |                |                |               |                |              |
| Submit Learning Agreement                                | No Programme                                  | Course Title                      | Term              | Course<br>Code | Credit<br>Unit | Final<br>Score | Host<br>Grade | ACTS<br>Credit | ACTS<br>Grad |
| Change Password                                          | 1 Bachelor of Science                         | Algorithms and Data<br>Structures | 2011/2012-<br>2   | SS 2202        | 4              | 153            | -             | 5              | 858          |
|                                                          | View Details                                  |                                   |                   |                |                |                |               |                |              |

Figure 55. Courses Grade

To view grade detail, press View Details button. The page appears as in Figure 56.

| PROCESSES                    |                           |                                                                         | Hi dina.mardia@ui.ac.id. You are login as student, Universitas Indonesia   LOGOUT |  |  |  |
|------------------------------|---------------------------|-------------------------------------------------------------------------|-----------------------------------------------------------------------------------|--|--|--|
| Review Application           | CC                        | COURSES GRADE                                                           |                                                                                   |  |  |  |
| Courses<br>Submit Photograph | Confirmed Host University |                                                                         |                                                                                   |  |  |  |
| Submit TOEFL Certificate     | PR                        | PREFERENCE                                                              |                                                                                   |  |  |  |
| Submit Supporting Document 2 | Nar                       | me of University                                                        | University Brunei Darussalam                                                      |  |  |  |
| Submit Supporting Document 3 | Cou                       | untry                                                                   | Brunei Darussalam                                                                 |  |  |  |
| Submit Passport              | Ter                       | m of Study                                                              | 2011/2012-2                                                                       |  |  |  |
| Confirmation of Enrollment   |                           |                                                                         |                                                                                   |  |  |  |
| Submit Learning Agreement    | No                        |                                                                         | Details                                                                           |  |  |  |
| Courses Grade                |                           | Programme                                                               | - Bachelor of Science                                                             |  |  |  |
| Change Password              |                           | Course Title                                                            | Algorithms and Data Structures                                                    |  |  |  |
|                              |                           | Course fine                                                             |                                                                                   |  |  |  |
|                              |                           | Course Coue                                                             | . 55 2202                                                                         |  |  |  |
|                              |                           | Host University Credit                                                  | . 4                                                                               |  |  |  |
|                              | 1                         | Term                                                                    | : 2011/2012-2                                                                     |  |  |  |
|                              |                           | Duration of Course                                                      | βoπi                                                                              |  |  |  |
|                              |                           | Final Score                                                             |                                                                                   |  |  |  |
|                              |                           | Host University Grade                                                   | -                                                                                 |  |  |  |
|                              |                           | ACTS Grade                                                              | · ·                                                                               |  |  |  |
|                              |                           | ACTS Credit                                                             | lon                                                                               |  |  |  |
|                              | * PI<br>** PI             | * Please refer to ACTS Grading Scale<br>** Please refer to ACTS Credits |                                                                                   |  |  |  |
|                              | Bac                       | ĸ                                                                       |                                                                                   |  |  |  |

Figure 56. Courses Grade Detail

#### **Change Password**

Student can change password by select **Change Password** menu as shown in Figure 30 & 31 above.

# CLOSING

## Helpdesk

For enquiry and technical matters, please contact:

#### AUN-ACTS Secretariat / International Office

Khairunnisa : Enquiry mattersRahmawati : Technical matters

Central Administration Building, 1st floor Kampus Universitas Indonesia Depok 16424- Indonesia Ph : (62-21) 78880139, 786 7222 ext.100520 Fax : (62-21) 7888 0139, 727 0017 Email : secretariat@acts.ui.ac.id

## **Concept Development Team**

| - Junaidi, M.A.                            | : Deputy, AUN-ACTS Secretariat    |
|--------------------------------------------|-----------------------------------|
|                                            | Deputy Head, International Office |
| - Prof. Dr. Multamia RMT Lauder, Mse., DEA | : AUN-ACTS Steering Committee     |
|                                            | Director of Education UI          |

## **Developer Team**

| - | Head of Information System Development and Services | : Prof. Dr. Ir. Riri Fitri Sari M.Sc., MM. |
|---|-----------------------------------------------------|--------------------------------------------|
| - | Supervisor                                          | : Ir. Wahyu Catur Wibowo MSc., Ph.D.       |
| - | Web Developer                                       | : Rahmawati                                |
| - | Technical Writer                                    | : Dina Mardia                              |
|   |                                                     |                                            |